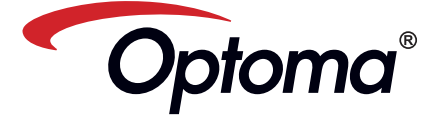

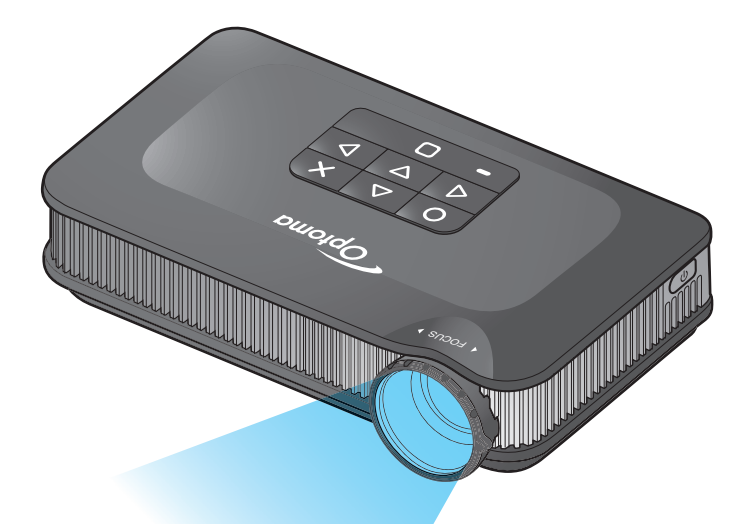

Projecteur de poche Pico Manuel de l'utilisateur

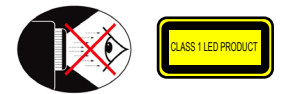

### AVERTISSEMENT DE SÉCURITÉ POUR LES YEUX

- Evitez de regarder ou de faire face directement aux faisceaux du projecteur constamment. Tournez le dos aux faisceaux autant que possible.
- Un bâton ou un pointeur laser est recommandé pour l'utilisateur afi n d'éviter de  $\triangle$ se trouver au milieu du faisceau.
- Lorsque le projecteur est utilisé dans une salle de classe, surveillez convenablement les élèves lorsqu'on leur demande de montrer quelque chose sur l'écran.
- Pour économiser de l'énergie, fermez les rideaux de la pièce pour réduire le  $\Lambda$ niveau de lumière ambiante

# A.2.9.31 BRILLANCE DU BOÎTIER DES APPAREILS PÉRIPHÉRIQUES (15<sup>™</sup> / 22 MEETING AG1 EK1):

Les spécifications de brillance de boîtier s'appliquent aux appareils périphériques utilisés dans des lieux de travail d'affichage visuel selon BildscharbV. Les appareils périphériques conçus pour l'utilisation à l'extérieur des lieux de travail d'affichage visuel peuvent recevoir une certification GS-Mark si la portée est indiquée dans le Manuel de l'utilisateur ainsi que le certificat.

Cela signifie que les mots suivants sont possibles dans les cas lorsque l'utilisation dans le champ visuel n'est pas prévu et lorsque des instructions suffisantes sont fournies dans le Manuel de l'utilisateur pour éviter ces cas pour s'assurer que l'affichage n'est pas affecté.

Mots dans le certificat : "Cet appareil n'est pas conçu pour être utilisé dans le champ visuel direct des lieux de travail d'affichage visuel. Pour éviter de créer des reflêts dans les lieux de travail d'affichage visuel, cet appareil ne doit pas être installé directement dans le champ visuel direct.

# NOTICES DE RÈGLEMENTATION & DE SÉCURITÉ

Cet appendice liste les instructions générales concernant votre projecteur.

#### Avis FCC

Cet appareil a été testé et reconnu conforme aux normes applicables au matériel informatique de Classe B, en vertu de l'article 15 des Réglementations de la FCC. Ces normes visent à fournir aux installations résidantes une protection raisonnable contre les interférences. Cet appareil génère, utilise et peut diffuser des signaux radioélectriques. En outre, s'il n'est pas installé et employé harmful conformément aux instructions, il peut provoquer des interférences nuisibles aux communications radio.

Quoi qu'il en soit, on ne peut pas garantir que des interférences ne se produiront pas dans certaines installations. Si l'appareil est à l'origine de nuisances vis-à-vis de la réception de la radio ou de la télévision, ce que l' on peut déterminer en l' allumant puis en l'éteignant, il est recommandé à l' utilisateur de prendre l'une des mesures suivantes pour tenter de remédier à ces interférences:

- · Réorientez ou changez l'antenne réceptrice de place.
- Éloignez l'appareil du récepteur. · Branchez l'appareil sur un circuit différent de celui sur lequel le récepteur est branché.
- · Consultez le fournisseur ou un technicien radiotélévision expérimenté.

### Notice: Câbles blindés

- Des câbles blindés doivent être
- utilisés pour la connexion avec d'autres appareils informatiques afi n de conserver la conformité aux

normes FCC. Attention

Les changements ou modifi cations non expressément approuvés par le fabricant peuvent invalider l'autorité

- de l'utilisateur, laquelle est accordée par la Commission Fédérales des Communications, à utiliser cet

appareil.

#### Conditions de fonctionnement

Cet appareil est conforme à l'article 15 des Réglementations de la FCC. Le fonctionnement est sous réserve des deux conditions suivantes

- antes: 1. Cet appareil ne doit pas provoquer d'interférences nuisibles, et 2. Cet appareil doit accepter toute
- interférence reçue, y compris des interférences qui peuvent provoquer un fonctionnement non désiré.

#### Notice: Canadian users

This Class B digital apparatus complies with Canadian ICES-003

Remarque à l'intention des utilisateurs canadiens Cet appareil numerique de la classe B est conforme a la norme NMB-003 du Canada

#### Déclaration de Conformité pour les pays

#### dans l'Union Européenne

- Directive 2004/108/EC EMC (comprenant less amendements)
- Directive 2006/95/EC concernant la Basse
- Directive 1999/5/EC R & TTE (si le produit dispose de la fonction RF)

# Consignes de Sécurité Importantes

- 1. Ne pas obstruer les ouvertures de ventilation. Afin de s'assurer d'un fonctionnement fiable du projecteur et de le protéger contre toute surchauffe, il est recommandé de l'installer dans un lieu qui ne bloque pas la ventilation. Comme exemple, ne pas placer le projecteur sur une table à café encombrée, un divan, un lit ou etc. Ne pas l'installer dans un endroit fermé tel qu'une bibliothèque ou un meuble
- pouvant empêcher la circulation d'air.
   Ne pas utiliser ce projecteur à proximité de l'eau ou de l'humidité. Pour réduire les risques d'incendie et/ ou d'électrocution, n'exposez pas cet appareil à la pluie ou à l'humidité.
- 3 Ne Ne pas installer à proximité de sources de chaleur telles que les radiateurs, les bouches de chauffage, les cuisinières ou d'autres appareils (y compris les amplificateurs) produisant de la chaleur.
- 4. N'utilisez pas le projecteur dans un endroit directement au soleil.
- 5. N'utilisez pas le projecteur près d'appareils susceptibles de générer un champ magnétique. 6. N'utilisez pas le projecteur dans un
- endroit poussiéreux ou sale.
- 7. Eteignez toujours l'appareil avant tout nettoyage.
- 8. Eteignez toujours l'appareil avant d'enlever les piles. 9. Enlevez les piles de l'appareil si vous
- n'allez pas l'utiliser pendant une période prolongée. 10. Assurez-vous que la température
- ambiante de la pièce est entre 5- 35°C.
- 11. Humidité relative 5 35°C, 80% (Max.), sans condensation.
- 12. N'exposez jamais les piles à des températures de plus de +60°C (+140°F)
  13. La capacité de piles neuves ou de piles qui n'ont pas été utilisées pendant une longue période peut être réduite.
- Chargez complètement les piles avant la première utilisation. 14. Ne mettez jamais des piles dans votre
- houche
- 15. Ne touchez jamais les bornes des piles

- avec un objet métallique. 16. Ne faites jamais tomber et ne jetez ou tordez pas votre appareil
- 17. Peut exploser si vous le jetez dans un feu
- 18. Nettoyez uniquement avec un chiffon
- 19. Utilisez uniquement les pièces/
- accessoires spécifiés par le fabricant. 20. Ne pas utiliser l'appareil s'il est physiquement abîmé ou endommagé. Un endommagement ou un mauva traitement physique pourrait être (mais n'est pas limité à):
  - Lorsque l'appareil est tombé. Le chargeur ou la prise a été
  - endommagé. Lorsqu'un liquide a pénétré dans le projecteur.
  - Lorsque le projecteur a été exposé à la pluie ou à l'humidité.
  - Lorsque quelque chose est tombé dans le projecteur ou est lâche dedans.

Ne pas essayer de réparer le projecteur vousmême. Ouvrir ou retirer les couvercles pourrait vous exposer à des tensions dangereuses ou aux d'autres dangers. Veuillez contacter votre revendeur ou un centre de service avant d'envoyer l'appareil pour le faire réparer.

- 21. Ne pas laisser des objets ou des liquides pénétrer dans le projecteur. Ils peuvent toucher des points de tension dangereuse et des pièces courtcircuitées peuvent entraîner un incendie ou un choc électrique
- 22. Référez-vous au boîtier du projecteur pour les marques concernant la sécurité.
- 23. Le projecteur ne doit être réparé que par un personnel de dépannage qualifié. 24. Ne touchez pas le projecteur s'il a été
- utilisé pendant une longue période. 25. ATTENTION : risque d'explosion si le type de batterie utilisé en remplacement est incorrect.
- 26. Jetez les batteries usagées conformément aux instructions

# MISE AU REBUT DES ÉQUIPEMENTS ÉLECTRIQUES ET ÉLECTRONIQUES USAGÉS

(Valable dans l'ensemble de l'Union Européenne ainsi que dans les pays européens disposant de programmes distincts de collecte des déchets)

Ce symbole appliqué sur votre produit ou sur son emballage indique que ce produit ne doit pas être traité comme un déchet ménager lorsque vous voulez le mettre au rebut. Il doit au contraire être remis à un site de collecte agréé pour le recyclage des équipements électriques et électroniques. En veillant à ce que ce produit soit mis au rebut de façon adéquate, vous contribuerez à prévenir les conséquences potentiellement négatives sur l'environnement et sur la santé humaine qui risqueraient de se produire en cas de mise au rebut inappropriée de ce produit. Le recyclage des matériaux contribuera également à économiser les ressources naturelles.

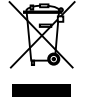

#### Ce symbole n'est valable que dans l'Union Européenne.

Si vous souhaitez mettre ce produit au rebut, veuillez prendre contact avec les autorités locales ou avec votre revendeur et renseignez-vous sur la méthode de mise au rebut correcte.

# **Description du produit**

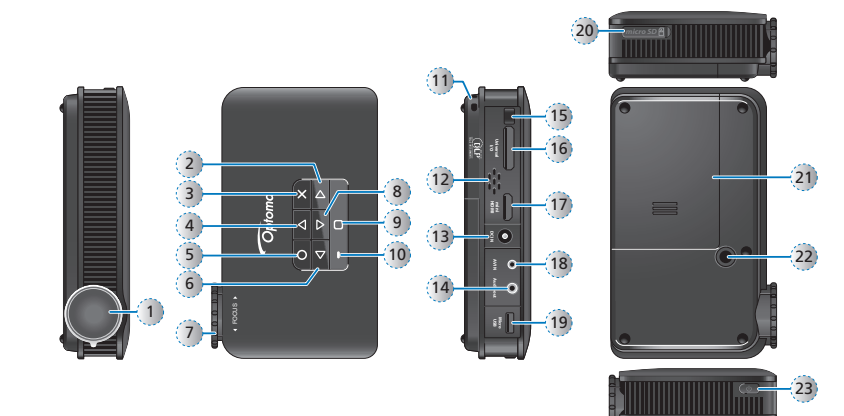

- 1. Objectif
- 2. Bouton Droite (▷)
- 3. Bouton Annuler / ECH (x)
- 4. Bouton Haut (△)
- 5. Bouton OK (O)
- 6. Bouton Gauche (⊲)
- 7. Bague de mise au point
- 8. Bouton Bas (▽)
- 9. Bouton Accueil (
- 10. Voyant DEL
- 11. Lanyard
- 12. Haut-parleur

- 13. Entrée CC
- 14. Connecteur sortie audio
- 15. Récepteur IR
- 16. Connecteur E/S universel
- 17. Mini connecteur HDMI
- 18. Connecteur d'entrée AV
- 19. Port Micro USB
- 20. Fente carte MicroSD
- 21. Couvercle de la batterie
- 22 Trou de vis pour convertisseur tripode 23. Bouton Marche

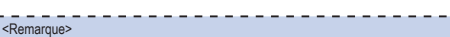

- Les éléments 2~6 et 8 sont aussi des boutons de fonction. Les fonctions disponibles peuvent
- varier en fonction du mode sélectionné

### CRIPTION DU CONTENU DE LA BOÎTE

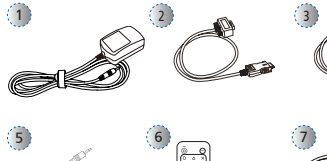

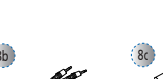

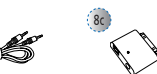

- Accessoire standard
- 1. Adaptateur secteur avec prise CA
- 2. Câble VGA
- 3. Câble USB/micro USB
- 4. Batterie
- 5. Câble AV
- Télécommande 6.
- <Remarque> Les accessoires standards peuvent varier selon les pays, leurs applications étant différentes.

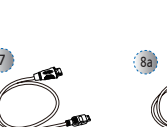

- <Remarque> La fiche fournie avec le cordon d'alimenta tion varie en fonction du pays
  - Accessoires optionnels
  - 7. Câble mini HDMI 8. Kit de connexion iPod
  - a. Câble USB pour connecteur iPod
  - b. Câble iPod
  - c. Connecteur iPod
  - 9. Câble composante
  - 10. Câble universel E/S à USB femelle

Télécommande

0

Ο

Optomo

1

2

3 0 Δ ×

4 < Δ  $\triangleright$ (11)

5

6

7

8

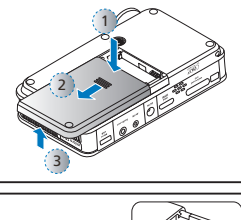

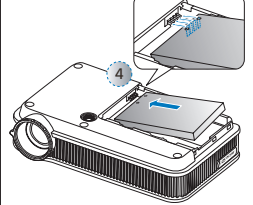

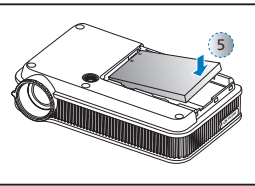

- 1. Bouton marche/arrêt
- Bouton Haut (△) Bouton OK (O)
- 3.

10

12

- 4. Bouton Gauche (⊲) 5. Bouton Bas (▽)
- 6. Bouton Accueil (D) 7. Bouton VGA
- 8 Bouton HDMI
- 9. Bouton Lumineux
- 10. Bouton Annuler / ECH (×)
- 11. Bouton Droite (▷)
- 12. Bouton Vidéo
- **NSTALLER LA BATTERIE**
- 1. Enlevez le couvercle du compartiment de la batterie. (1~3) 2. Alignez les contacts de la batterie

avec

de la batterie. (④)

- rentrer. (5)
- en position. (6)

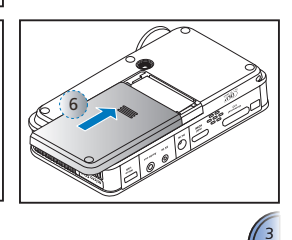

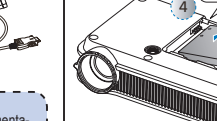

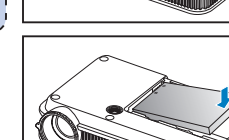

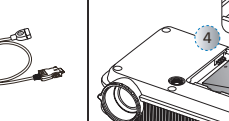

les contacts dans le compartiment

- 3. Appuyez sur la batterie pour la faire
- 4. Remettez le couvercle de la batterie

### CHARGER LA BATTERIE

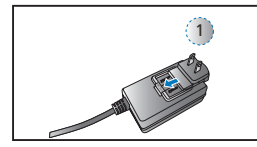

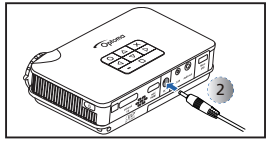

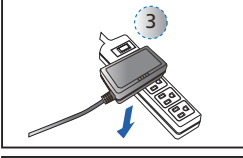

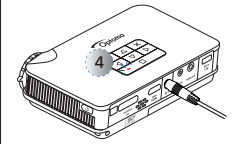

- Lorsque l'icône de batterie faible (IIIII) s'affiche sur l'écran projeté, remplacez la pile immédiatement ou branchez l'adaptateur secteur pour charger la batterie.
- 1. Assurez-vous que le projecteur est éteint.
- 2. Branchez la fiche. (①)
- Branchez l'adaptateur secteur. (2~3)
- Pendant le chargement, le voyant DEL s'allume en rouge. (④)
- Le voyant DEL devient vert lorsque la batterie est complètement chargée. Ceci peut prendre jusqu'à 2,5 heures.

#### <Remarque>

- Le mode Lumineux est seulement disponible lorsque l'adaptateur d'alimentation est branché.
- 2. La batterie ne se chargera pas lorsque le projecteur est utilisé.
- 3. Pour plus d'informations sur les voyants DEL, voir page 23.
- 4. Une fois le projecteur hors tension, ne chargez pas immédiatement la batterie en raison de la protection contre la surtempérature. Le projecteur commence seulement à se charger une fois qu'il a fini de se refroidir.
- La batterie a une durée de vie limitée et s'use un peu chaque fois qu'elle est chargée et déchargée. Il va progressivement perdre sa capacité de chargement au
- cours de son utilisation. Remplacez la batterie à la fin de sa durée de vie.

### Connecter la source d'entrée - HDMI

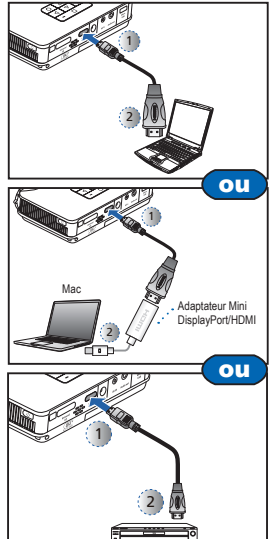

- 1. Connectez l'appareil HDMI en utilisant un câble approprié. (①~②)
- Insérez le connecteur universel,
- la flèche vers le haut.
- Lorsque vous allumez le projecteur, le projecteur détectera automatiquement la source d'entrée. Si ce n'est pas le cas, appuyez sur our ouvrir le
  - menu Entrée. (voir page 19).
- 3. Appuyez sur < pour sélectionner HDMI.

<Remarque>

- Le câble HDMI n'est pas inclus dans la boîte.
  L'adaptateur Mini DisplayPort/HDMI
- (optionnel) est vendu dans les magasins d'Apple

# Marche / Arrêt

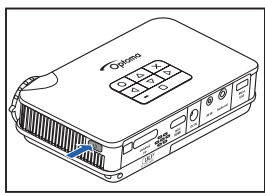

Appuyez sur le bouton Marche pour allumer ou éteindre le projecteur.

La première fois que vous l'allumez, l'écran Langue apparaît.

- 1. Allez sur la langue désirée.
- (△▽◁▷) 2. Sélectionnez l'item. (O)

# CONNECTER LA SOURCE D'ENTRÉE - VGA

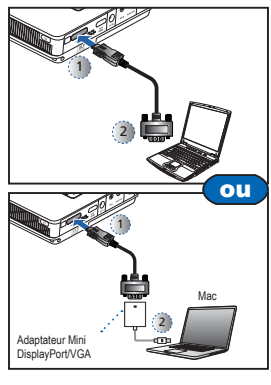

- 1. Connectez l'appareil VGA en utilisant un câble approprié. (①~②)
- Insérez le connecteur universel, la flèche vers le haut.
- Lorsque vous allumez le projecteur, le projecteur détectera automatiquement la source d'entrée. Si ce n'est pas le cas, appuyez sur d pour ouvrir le menu Entrée. (voir page 19).
- Appuyez sur △ pour sélectionner VGA.

#### <Remarque>

L'adaptateur Mini DisplayPort/VGA (optionnel) est vendu dans les magasins d'Apple

# CONNECTER LA SOURCE D'ENTRÉE - ENTRÉE VIDÉO /

### **ENTRÉE AUDIO**

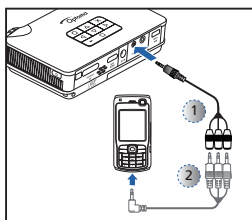

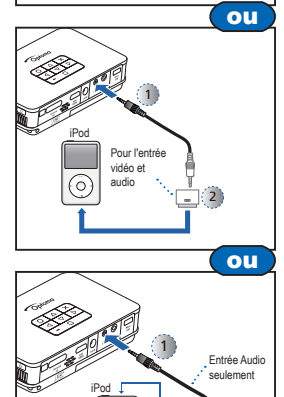

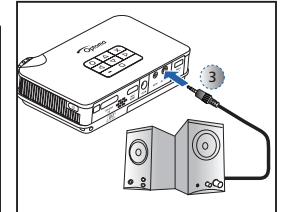

- Connectez l'appareil VGA en utilisant un câble approprié. (1~2)
- 2. Connectez les haut-parleurs externes au connecteur de sortie audio du projecteur. (3)
- 2. Lorsque vous allumez le projecteur, le projecteur détectera automatiquement la source d'entrée. Si ce n'est pas le cas, appuyez sur < pour ouvrir le
- menu Entrée. (voir page 19). Appuyez sur **O** pour sélectionner 3. Vidéo.

#### <Remarque>

- 1. Toutes les autres marques ou noms de produit sont des marques déposées ou des marques commerciales appartenant à
- leurs propriétaires respectifs. 2 Les câbles de connexion aux appareils de
- sortie vidéo ne sont pas fournis, veuillez contacter votre revendeur. iPad/iPod nano/iPod touch/iPhone/iPod
- classic (version 5 et ultérieure) 4
- Conçu pour l'iPod/l'iPhone/le téléphone portable/le baladeur multimédia avec fonctions de sortie TV. L'utilisation avec des appareil présentant une tension de signal audio > 0,3 Vrms n'est pas
- recommandée Le câble USB optionnel pour Connecteur iPod peut être utilisé pour charger un iPod avec un ordinateur.

### ORDINATEUR POUR LE TRANSFE

#### DONNÉES

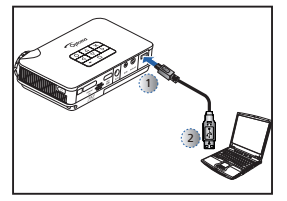

2

0

Vous pouvez transférer des données sur la mémoire interne du proiecteur ou la carte microSD.

Connectez un ordinateur portable ou un PC en utilisant le câble USB/ micro USB fourni.

Voir "Comment faire pour télécharger des fichiers dans la mémoire interne" à la page 23.

#### <Remarque>

- L'ordinateur portable/le PC peut seulement
- détecter la source d'entrée si le projecteur
- est allumé. La projection va s'interrompre
- au moment de la connexion.

# TILISATION D'UN TRÉPIED

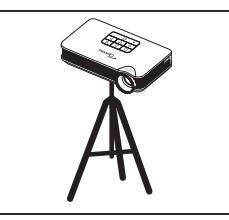

Vissez un trépied standard sur le trou de vis du projecteur.

<Remarque> Le trépied est un accessoire optionnel

# INSÉRER LA SOURCE DES DONNÉES - CARTE

### MICROSD

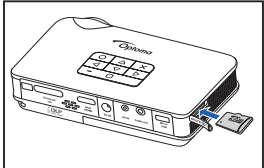

Le projecteur projète les fichiers multimédia directement à partir des sources de données : mémoire interne, carte microSD, ou une source externe via un câble USB femelle

Par défaut, le projecteur affiche le contenu de la mémoire interne

### SÉRER LA SOURCE DES DONNÉES - USB (SOURCE

fente <Remarque>

32 Go.

la boîte.

#### EXTERNE

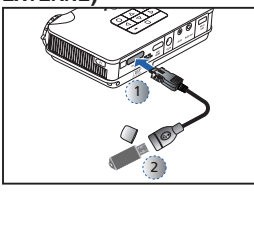

#### Le projecteur lit en premier les données sur la clé USB si une clé USB est branchée.

Cependant si une carte microSD a été insérée, le projecteur lira en premier le contenu de la carte microSD.

cez un peu la carte pour l'éiecter de la

N'enlevez pas la carte microSD lorsque

le projecteur est en train de projeter une

image à partir de la carte SD. Cela peut

endommager les données ou la carte.

Supporte les cartes microSD de jusqu'à

La carte microSD n'est pas incluse dans

Le format de la carte microSD doit être le format FAT32 de Windows.

Insérez la carte microSD dans la fente, les contacts dorés vers le bas. Pour retirer la carte microSD, enfon-

Branchez la clé USB sur le projecteur en utilisant le câble universel E/S à USB. (0~2)

- <Remarque> 1. Le câble USB (pour les clés USB) n'est pas inclus dans la boîte.
- Le projecteur ne supporte que les clés USB (jusqu'à 5V/150mA) au format FAT32.
- 3. Les disgues durs USB ne sont pas
  - supportés.

# AJUSTER L'IMAGE PROJETÉE

| Tableau de                    | es tailles d'ir | nage                                   |       |                                        |       |                             |       |
|-------------------------------|-----------------|----------------------------------------|-------|----------------------------------------|-------|-----------------------------|-------|
| Distance de<br>protection (A) |                 | Dimensions de l'écran<br>– largeur (B) |       | Dimensions de l'écran<br>– hauteur (C) |       | Diagonale de<br>l'écran (D) |       |
| Mètre                         | pouce           | (mm)                                   | pouce | (mm)                                   | pouce | (mm)                        | pouce |
| 0,2                           | 0,66            | 110                                    | 4,3   | 62,7                                   | 2,5   | 127                         | 5     |
| 0,4                           | 1,31            | 221                                    | 8,7   | 125,4                                  | 4,9   | 254                         | 10    |
| 0,6                           | 1,97            | 331                                    | 13,0  | 188,1                                  | 7,4   | 381                         | 15    |
| 0,8                           | 2,62            | 448                                    | 17,4  | 250,8                                  | 9,9   | 508                         | 20    |
| 2,4                           | 7,87            | 1325                                   | 52,2  | 752,3                                  | 29,6  | 1524                        | 60    |
| 4,8                           | 15,75           | 2651                                   | 104,4 | 1504,5                                 | 59,2  | 3048                        | 120   |
| 5,98                          | 235             | 3321                                   | 130,8 | 1867                                   | 73,5  | 3810                        | 150   |

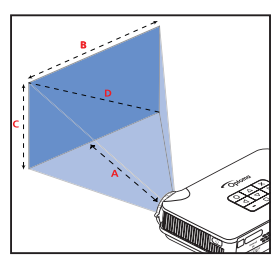

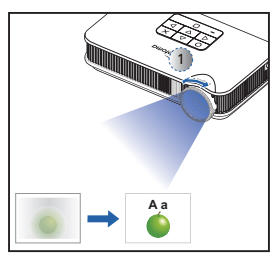

Aiustez le focus (①) jusqu'à ce que l'image soit nette.

5

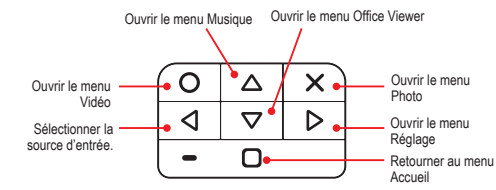

- · Appuyez sur le bouton correspondant à l'option désirée.
- Appuyez sur × pour retourner à l'écran précédent.

#### Remarque>

Sous-menu

- Un guide des boutons apparaît en bas à gauche dans la plupart des écrans (voir ci-dessous). Les guides disponibles peuvent varier en fonction du mode sélectionné. Appuvez sur le bouton correspondant pour sélectionner une option ou une opération.
- **`-----**

#### Menu Accueil

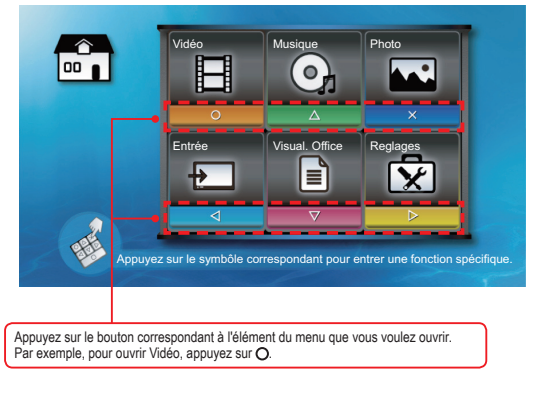

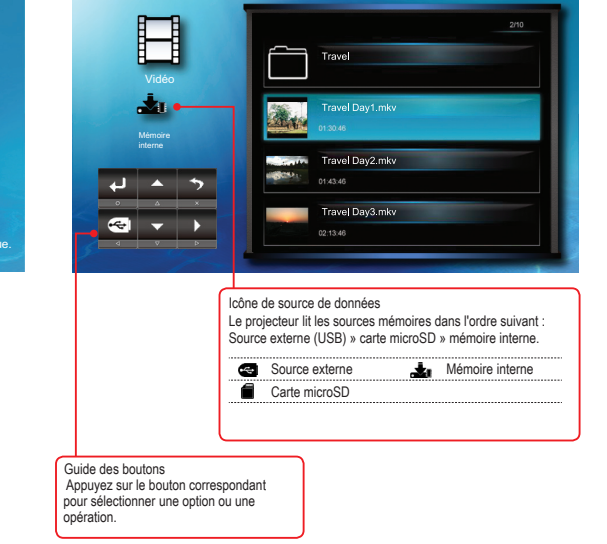

Éléments du sous-menu

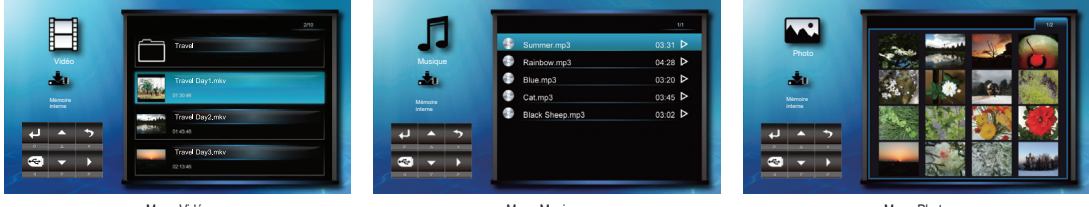

Menu Vidéo

Menu Musique

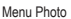

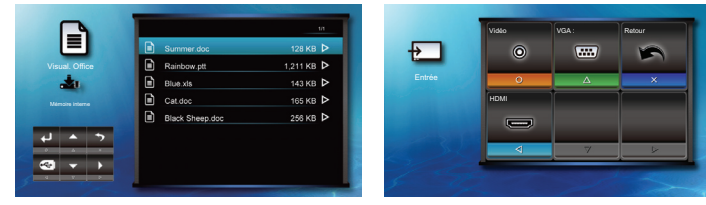

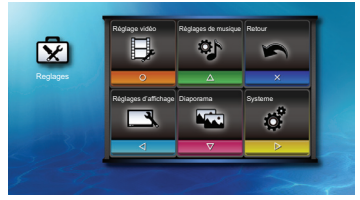

Menu Office Viewer

Menu Entrée

Menu Réglage

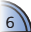

# COMMENT FAIRE POUR JOUER DES VIDÉOS - SOURCE : MÉMOIRE INTERNE / CLÉ USB / CARTE MICROSD / SOURCE

#### EXTERNE

15

Jouer des vidéos à partir de la mémoire interne, une carte microSD ou une source externe

Si une source externe (USB) est inséré, la mémoire externe est lue en premier. Si vous voulez lire les données de la carte microSD ou de la mémoire interne, appuyez sur dans l'écran approprié pour changer la source des données. Voir les étapes suivantes.

### 2. Sélectionner une source de données

L'écran, l'icône de la source sur le guide des boutons et l'ordre des écrans peuvent varier en fonction des sources des données disponibles. Si la source externe ou la carte microSD n'a pas été insérée, cet écran sera sauté le guide des boutons ne sera pas affichée.

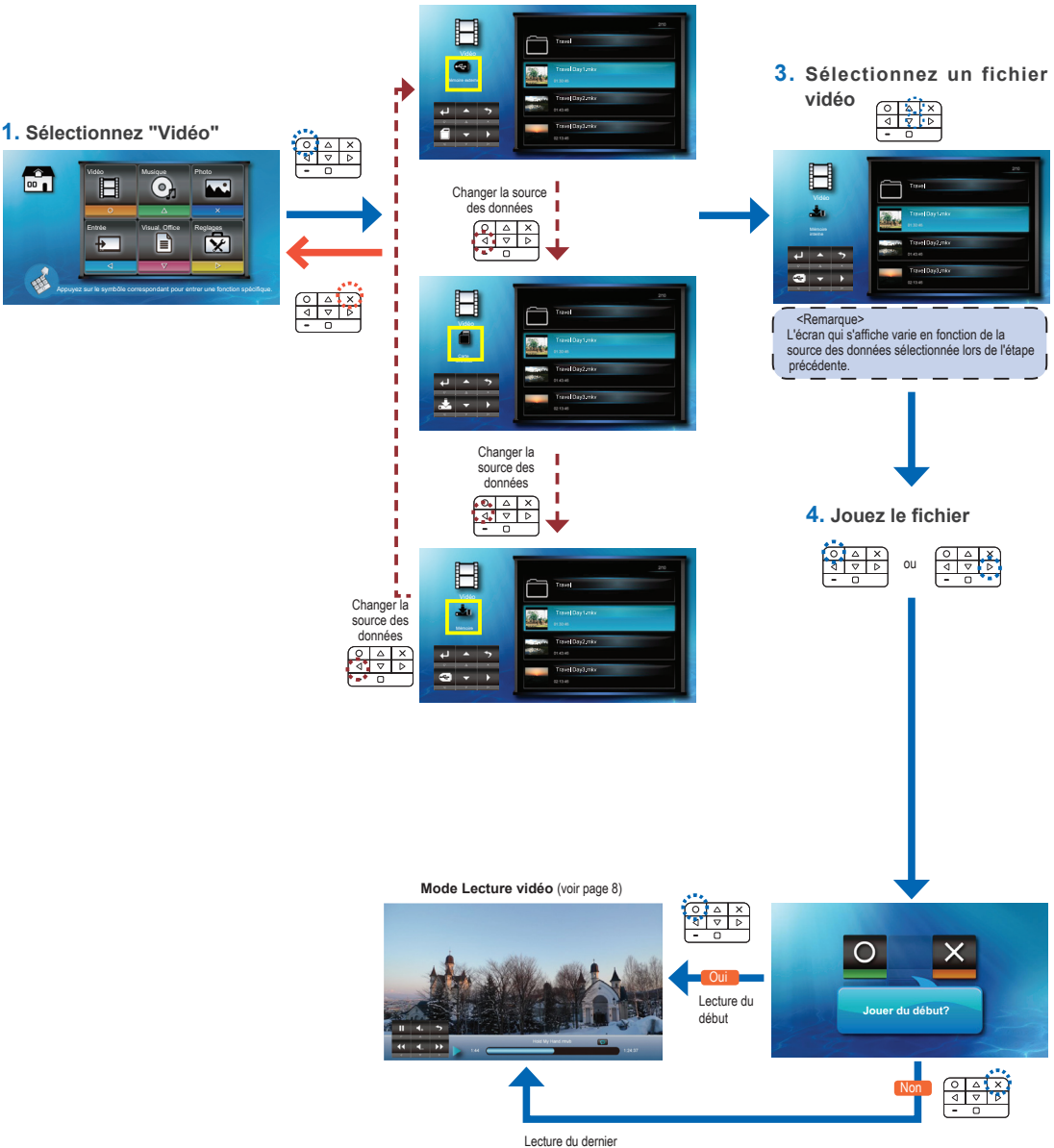

point

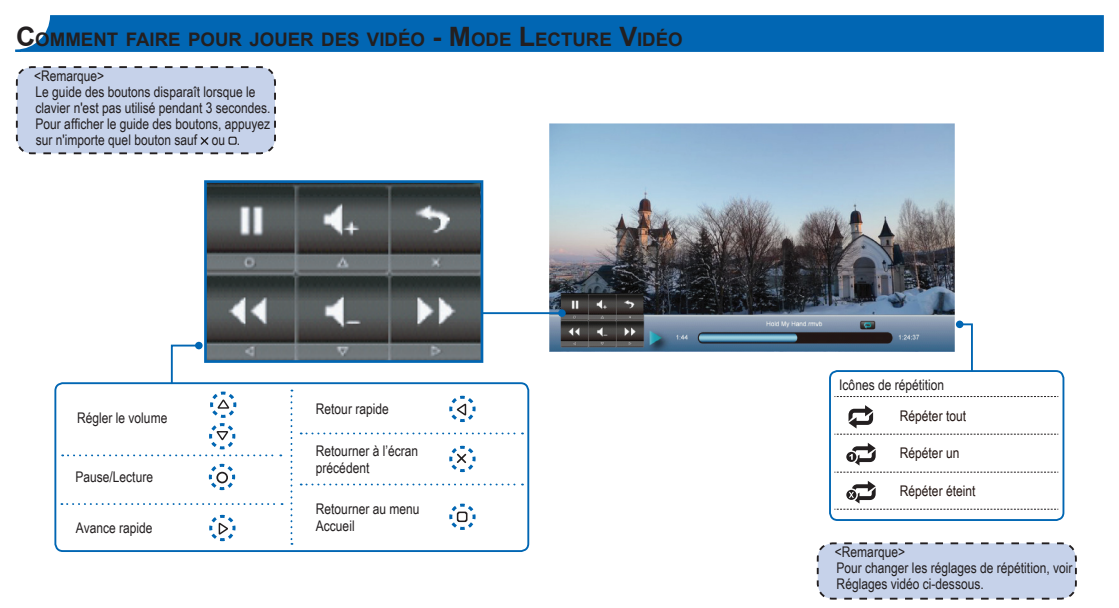

- Réglages vidéo
- 1. Sélectionnez "Réglages" 2. Sélectionnez "Réglage Vidéo" 3. Ajustez les réglages В Ħ 0 1 X Η 1 1 × + H ¢ Répéter tout o 🗘 Répéter un Répéter éteint Affichage du navigateur : Vue Liste △

# Compatibilité : Vidéos

| Formats vi           | déo compatib               | les                         |                      |                   |                             |                      |                   |                             |
|----------------------|----------------------------|-----------------------------|----------------------|-------------------|-----------------------------|----------------------|-------------------|-----------------------------|
| Format du<br>fichier | Décodeur<br>vidéo          | Décodeur audio ou<br>parole | Format du<br>fichier | Décodeur<br>vidéo | Décodeur audio ou<br>parole | Format du<br>fichier | Décodeur<br>vidéo | Décodeur audio ou<br>parole |
| .3gp                 | H.263<br>H.264             | HE-AAC                      | .cmb                 | H.264             | HE-AAC                      | .mov                 | H.263<br>H.264    | MP3<br>HE-AAC               |
|                      | 11.000                     |                             | .flv                 | Soreson Spark     | MP3                         |                      | MPEG4             | PCM/G.711                   |
|                      | H.203                      | MP3                         |                      |                   |                             | .wmv                 | MPEG4 SP          | 14/544                      |
| .avi                 | avi MPEG4 HE-AAC H.263 MP3 |                             | .asf                 | VC-1 (WMV9)       | WMA                         |                      |                   |                             |
|                      | Xvid                       | 1000/0.711                  | .iiip4               | MPEG4 HE-AAC      |                             | .ts                  | MPEG2             | MP3                         |

#### <Remarque>

 Pour copier un fichier vidéo, la taille du fichier vidéo

Affichage du

navigateur : Vue Miniature

- ne doit pas dépasser 4Go et le fichier vidéo copié est à partir d'un ordinateur ou d'une carte SD au format FAT32.
- d'une carte SD au format FAT32.
  Le format vidéo ne prend pas à en charge

le contenu de la fonction B-Frame.

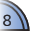

# COMMENT FAIRE POUR JOUER DE LA MUSIQUE - SOURCE : MÉMOIRE INTERNE / CLÉ USB / CARTE MICROSD /

# SOURCE EXTERNE

Π

\*

 $\bigcirc$ 

Jouer de la musique à partir de la mémoire interne, une carte microSD ou une source externe

Si une source externe (USB) est inséré, la mémoire externe est lue en premier. Si vous voulez lire les données de la carte microSD ou de la mémoire interne, appuyez sur < dans l'écran approprié pour changer la source des données. Voir les étapes suivantes.

### 2. Sélectionner une source de données

L'écran, l'icône de la source sur le guide des boutons et l'ordre des écrans peuvent varier en fonction des sources des données disponibles. Si la source externe ou la carte microSD n'a pas été insérée, cet écran sera sauté lorsque vous appuyez sur ⊲ et l'icône de la source sur le guide des boutons ne sera pas affichée.

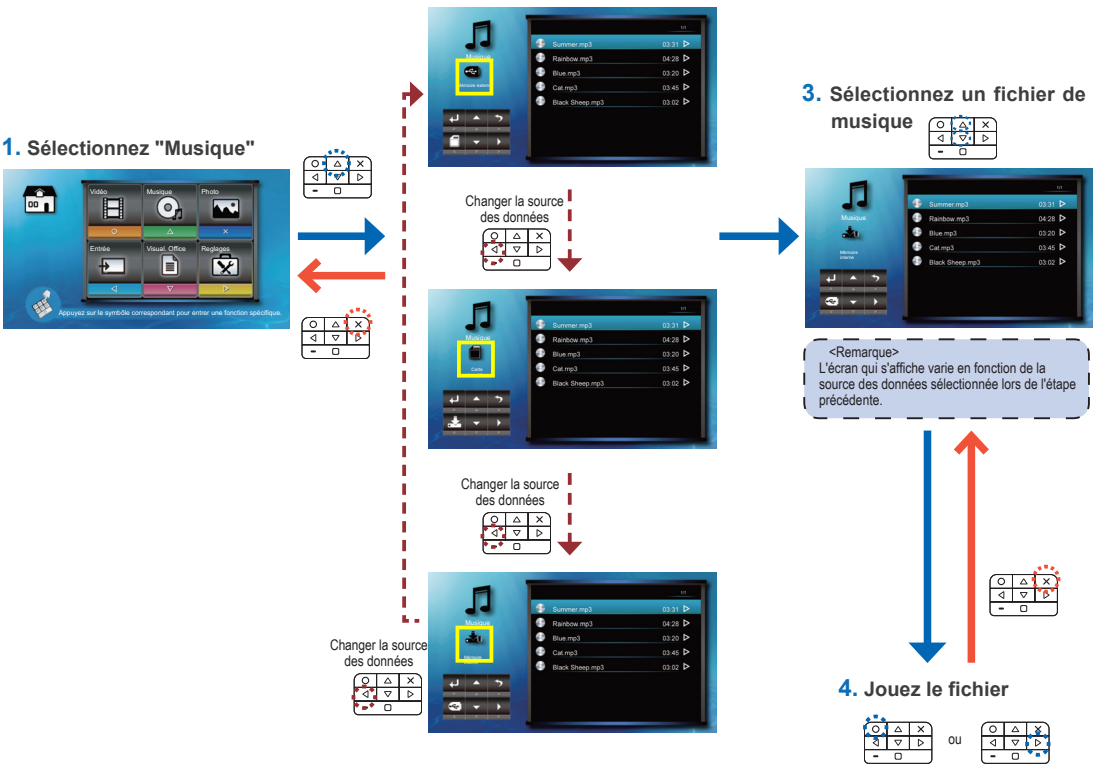

Mode Lecture musicale (voir page 10)

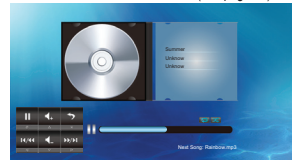

9

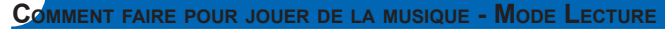

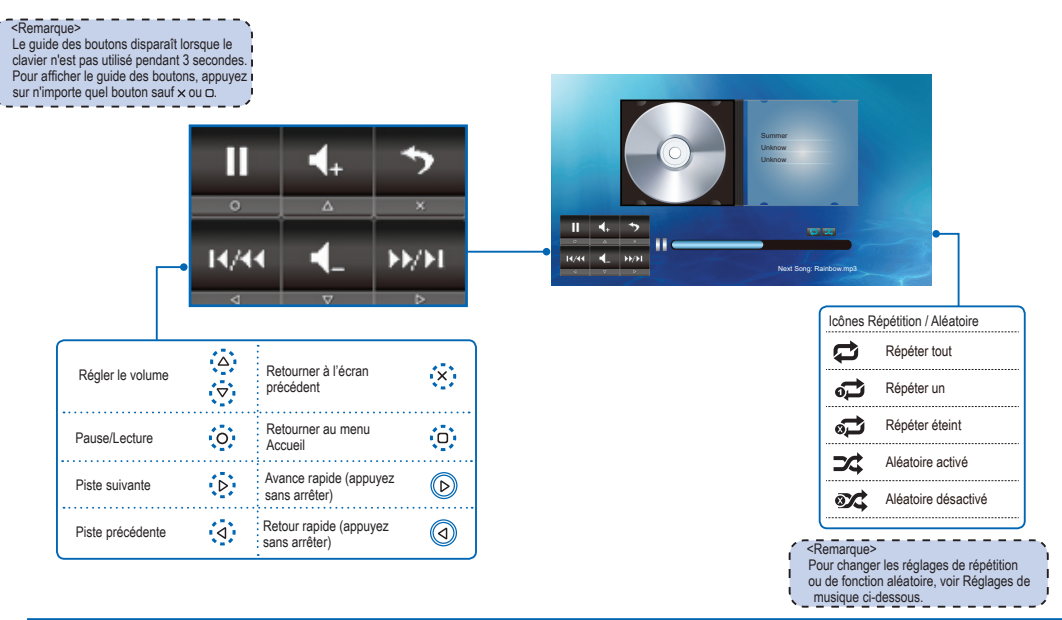

# Réglages de musique

#### 1. Sélectionnez "Réglages"

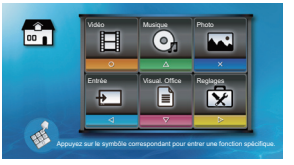

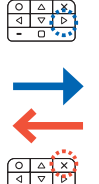

# 2. Sélectionnez "Réglages de musique"

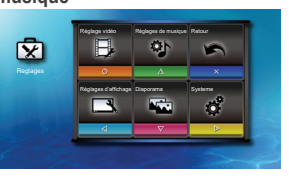

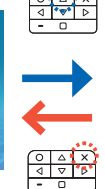

### 3. Ajustez les réglages

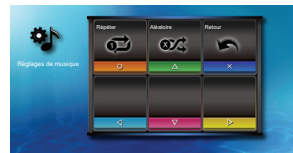

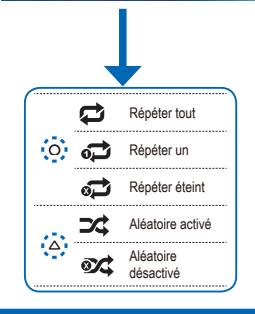

# COMPATIBILITÉ : MUSIQUE

| Formats audio compatibles |                |  |  |
|---------------------------|----------------|--|--|
| Format du fichier         | Décodeur audio |  |  |
| .880                      | HE-AAC         |  |  |
| .asf                      | WMA9           |  |  |
| .flac                     | FLAC           |  |  |
| .mp3                      | MP3            |  |  |
| .ogg                      | Vorbis         |  |  |
| .ra                       | RA 6, 9, 10    |  |  |
| .wma                      | WMA9           |  |  |
| .wav                      | PCM            |  |  |

# COMMENT FAIRE POUR AFFICHER DES PHOTOS - SOURCE: MÉMOIRE INTERNE / CLÉ USB / CARTE MICROSD /

# SOURCE EXTERNE

Afficher des photos à partir de la mémoire interne, une carte microSD ou une source externe

Si une source externe (USB) est inséré, la mémoire externe est lue en premier. Si vous voulez lire les données de la carte microSD ou de la mémoire interne, appuyez sur ◀ dans l'écran approprié pour changer la source des données. Voir les étapes suivantes.

### 2. Sélectionner une source de données

L'écran, l'icône de la source sur le guide des boutons et l'ordre des écrans peuvent varier en fonction des sources des données disponibles. Si la source externe ou la carte microSD n'a pas été insérée, cet écran sera sauté lorsque vous appuyez sur ⊲ et l'icône de la source sur le guide des boutons ne sera pas affichée.

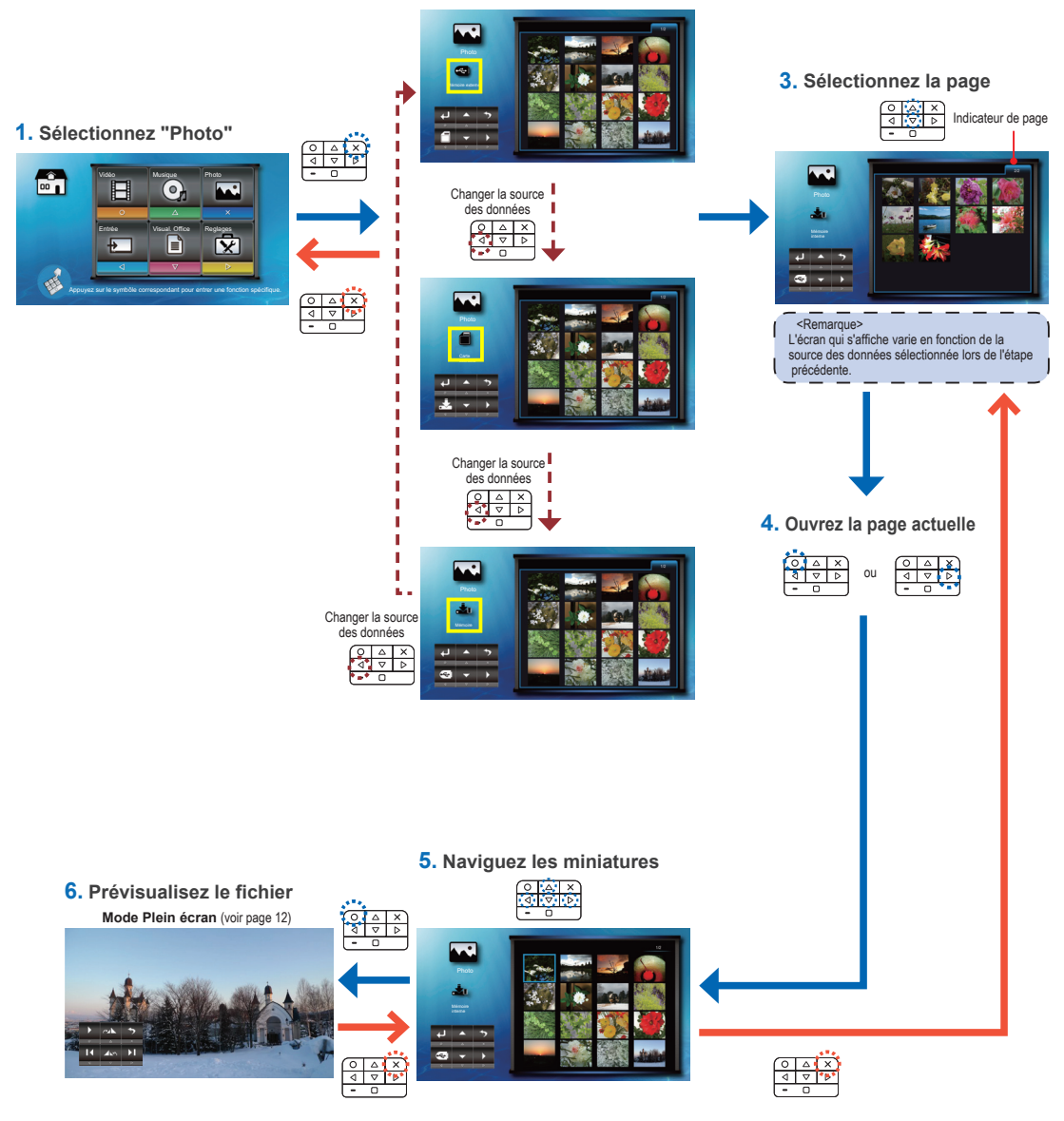

### COMMENT FAIRE POUR AFFICHER DES PHOTOS - MODE PLEIN ÉCRAN

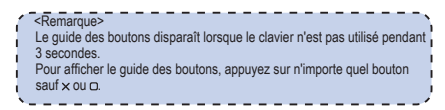

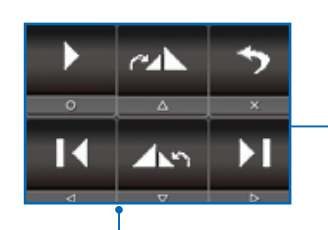

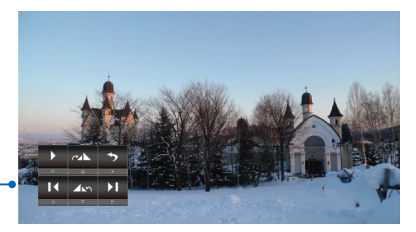

| Jouer le diaporama | 0 | Tourner vers la droite<br>par 90SDgr | Δ                  |
|--------------------|---|--------------------------------------|--------------------|
| Photo suivante     | Þ | Tourner vers la gauche<br>par 90SDgr | $\bigtriangledown$ |
| Photo précédente   | 4 | Retourner au menu<br>Accueil         | 0                  |

# COMMENT FAIRE POUR AFFICHER DES PHOTOS - MODE DIAPORAMA

En mode Diaporama, les photos sont affichées automatiquement l'une après l'autre avec l'intervalle spécifié, et en jouant la musique enregistré sur la mémoire interne, comme musique de fond.

12

- <Remarque> Pour changer la durée de l'intervalle du
- diaporama et activer/désactiver la musique
- de fond, voir Réglages de diaporama ci-
- dessous.

#### 1. Ouvrir le mode Diaporama 2. Afficher le Diaporama Mode Plein écran Mode Diaporama ă ⊽⊳ D1 Δ <Remarque> 0 Pause/Lecture diaporama Volume plus Assurez-vous que le réglage de la musique de fond est sur "Marche" si vous voulez $\nabla$ activer cette fonction. ⊳ Photo suivante Volume moins Enregistrez les fichiers de musique (format \*.mp3) dans le dossier "Slideshow Music" sur la mémoire interne. D Photo précédente ۵ Retourner au menu Accueil · Seulement les fichiers de musique enregistrés dans le dossier "Slideshow Music" sur la mémoire interne peuvent être joués × comme musique de fond. Quitter le diaporama

# 3. Quitter le mode Diaporama

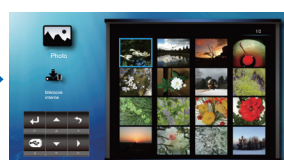

# **RÉGLAGES DE DIAPORAMA**

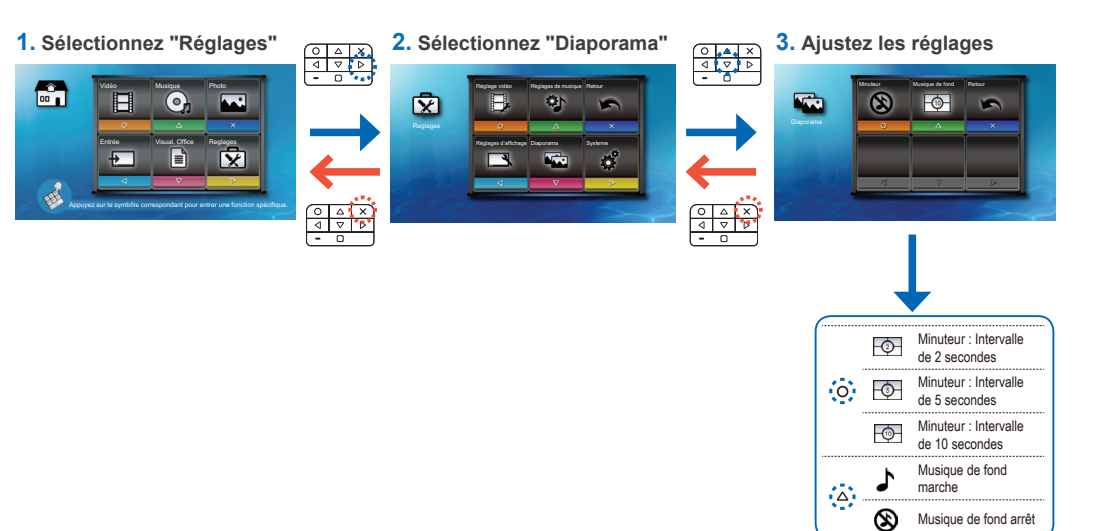

# Compatibilité : Photo

#### Format de photo compatible :

| Format du fichier | Extension de fichier |
|-------------------|----------------------|
| BMP               | *.bmp,               |
| JPG               | *.jpg                |
| JPEG              | *.jpeg               |

#### <Remarque>

- Le projecteur supporte les résolution de photo suivantes :
- Fichiers Bitmap jusqu'à 2M (mégapixels) chacun
- Fichiers Jpeg jusqu'à 10M (mégapixels) chacun
- Si la résolution d'une photo est au-dessus, le fichier ne sera pas visible dans l'écran du répertoire des fichiers.

#### <Remarque>

Pour des performances optimales avec les photos ou lors d'un diaporama, il est recommandé d'utiliser des fichiers de petite taille et des photos avec une résolution plus petite.

### COMMENT FAIRE POUR AFFICHER DES DOCUMENTS - SOURCE : MÉMOIRE INTERNE / CLÉ USB / CARTE MICROSD /

### Source externe

Afficher des photos à partir de la mémoire interne, une carte microSD ou une source externe

Si une source externe (USB) est inséré, la mémoire externe est lue en premier. Si vous voulez lire les données de la carte microSD ou de la mémoire interne, appuyez sur < dans l'écran approprié pour changer la source des données. Voir les étapes suivantes.

### 2. Sélectionner une source de données

L'écran, l'icône de la source sur le guide des boutons et l'ordre des écrans peuvent varier en fonction des sources des données disponibles. Si la source externe ou la carte microSD n'a pas été insérée, cet écran sera sauté lorsque vous appuyez sur  ${\boldsymbol{\triangleleft}}$ et l'icône de la source sur le guide des boutons ne sera pas affichée

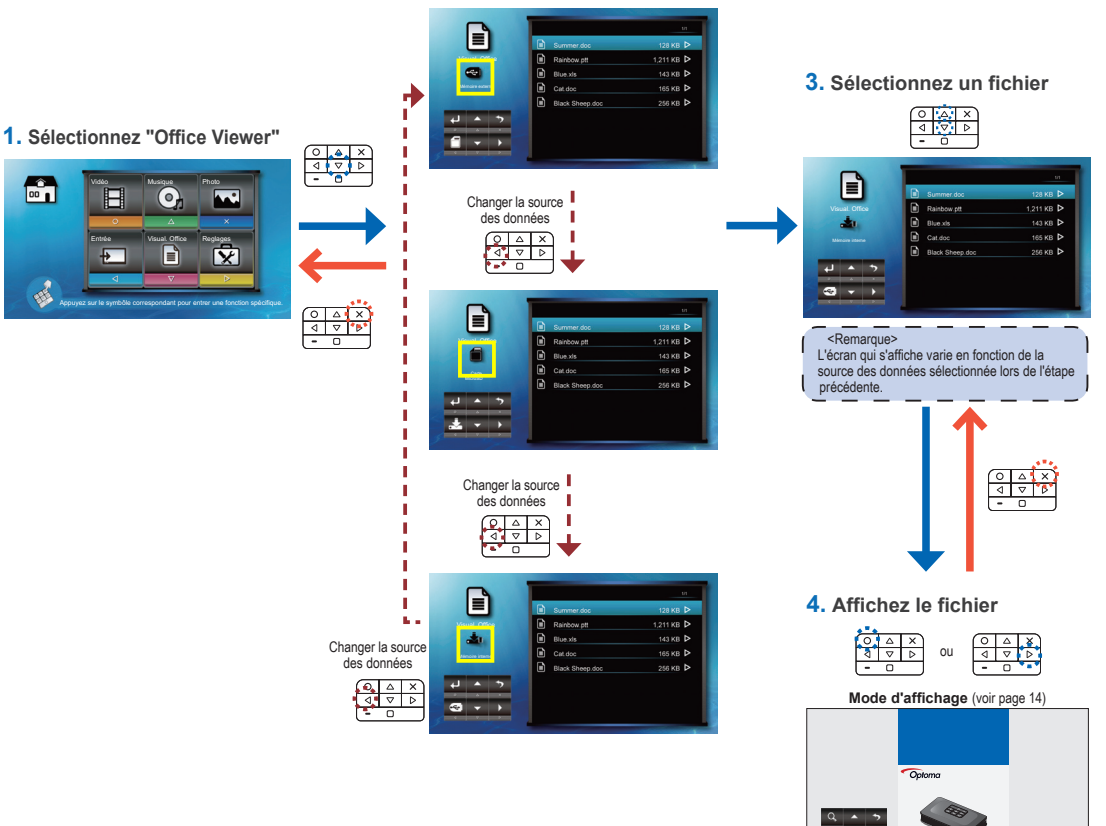

### COMPATIBILITÉ : DOCUMENT

Le projecteur utilise Picsel File Viewer pour ouvrir et afficher les fichiers Microsoft<sup>®</sup> Word et les fichiers Adobe<sup>®</sup> PDF.

### Versions supportées

| Version                                                                                                    |  |
|----------------------------------------------------------------------------------------------------|--|
| Microsoft® Office 95<br>Microsoft® Word 97                                                                                   |  |
| Microsoft® Office 2000<br>Microsoft® Office 2003<br>Microsoft® Office 2007<br>Microsoft® Office 2010<br>Adobe® PDF 1.0 ~ 1.4 |  |

| Format du fichier          | Extension de fichie |
|----------------------------|---------------------|
| Applications Microsoft®    | .doc                |
| Office                     | .docx .xis          |
| (Word, Excel, Power Point) | .ppt .xisx          |
| Adobe <sup>®</sup> PDF     | .pptx .pui          |

Formats de document compatibles :

hier

\*Support de police / langue

Le projecteur ne supporte qu'une police limitée. Lorsqu'un ment avec une police non supportée est ouvert. Office Viewer remplace automatiquement la police non supportée avec la police système par défaut. Cela peut causer au document d'apparaître différent.

| Le projecteur supporte une police<br>par défaut pour chacune des langues<br>suivantes                                                                                                    |  |
|----------------------------------------------------------------------------------------------------|--|
| <remarque> <ul> <li>Office Viewer supporte les polices<br/>intégrées des documents Adobe<sup>®</sup>PDF<br/>mais pas des documents Microsoft<sup>®</sup><br/>Word.</li> </ul></remarque> |  |
| <ul> <li>Les polices intégrées sont utilisées</li> </ul>                                                                                                    |  |

avec priorité sur les polices syst du projecteur.

| Police / langue                            | )                                           |
|--------------------------------------------|---------------------------------------------|
| Tchèque<br>Danois<br>Hollandais<br>Anglais | Français<br>Allemand<br>Hongrois<br>Italien |

| Japonais             | Bulgare                   |
|----------------------|---------------------------|
| Coréen               | Croate                    |
| Polonais             | Estonien                  |
| Portugais ibérien    | Finnois                   |
| Russe                | Grec                      |
| Espagnol             | Slovène                   |
| Suédois              | Serbe                     |
| Thai                 | Letton                    |
| Turc                 | Lituanien                 |
| Vietnamais           | Macédonien                |
| Chinois traditionnel | Norvégien                 |
| Chinois simplifié    | Roumain                   |
| Arabe                | Amérique latine (Español  |
| Arabe                | Amérique latine (Español) |
| Albanais             | Slovaque                  |
| Portugais brésilien  | Indonésien                |
|                      |                           |

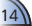

# COMMENT FAIRE POUR AFFICHER DES DOCUMENTS - MODE D'AFFICHAGE

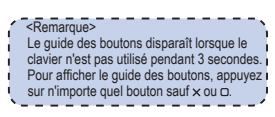

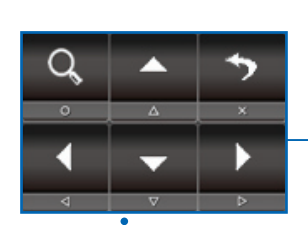

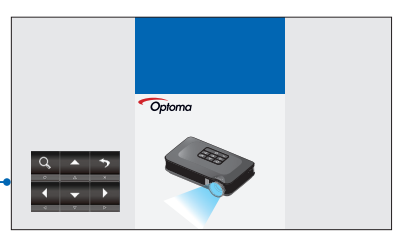

| Zoom avant 1x ~ 4x                                                  | 0                  | Aller vers la gauche         | 4                   |
|---------------------------------------------------------------------|--------------------|------------------------------|---------------------|
| Page Haut                                                           | Δ.                 | Aller vers la droite         | Þ                   |
| Page Bas                                                            | $\bigtriangledown$ | Quitter le mode<br>Affichage | ×                   |
| Mouvement vers<br>le haut, bas,<br>gauche, droite<br>(en mode Zoom) |                    | Retourner au menu<br>Accueil | $\langle 0 \rangle$ |

# RÉGLAGES D'AFFICHAGE

1. Sélectionnez "Réglages"

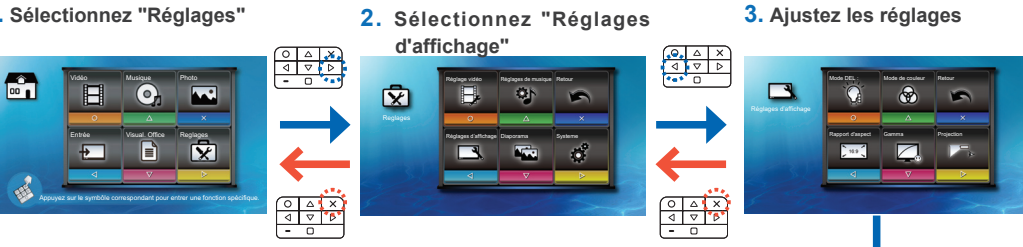

| 0  | <u>ک</u>     | Mode DEL : Film<br>(disponible seulement lorsque                                          | $\nabla$ |            | Gamma : Luminosité            |
|----|--------------|-------------------------------------------------------------------------------------------|----------|------------|-------------------------------|
|    |              | l'adaptateur secteur est branche)                                                         | 247      | $\leq$     | Gamma : Film                  |
|    | ÌŬ.          | Mode DEL : Lumineux<br>(disponible seulement lorsque<br>l'adaptateur secteur est branché) | _        | Auto       | Format de l'écran : Auto      |
|    | <i>ک</i>     | Mode DEL : Standard                                                                       | ۵.       | 43         | Format de l'écran : 4:3       |
|    | <i>ک</i>     | Mode DEL : ÉCO                                                                            |          | 16.9       | Format de l'écran : 16:9      |
|    | <b>-@-</b> → | Mode Couleurs : Etendue                                                                   |          | <b>⊳</b> ≱ | Projection : Bureau devant    |
| Δ. | æ            | Mode Couleurs : Standard                                                                  | Þ        |            | Projection : Inversé devant   |
| ⊽  |              | Gamma : Standard                                                                          | ***      | ∢⊳∎        | Projection : Bureau derrière  |
|    |              | Gamma : Présentation                                                                      |          | ∢ ~        | Projection : Inversé derrière |

# SÉLECTIONNER LA LANGUE DU MENU

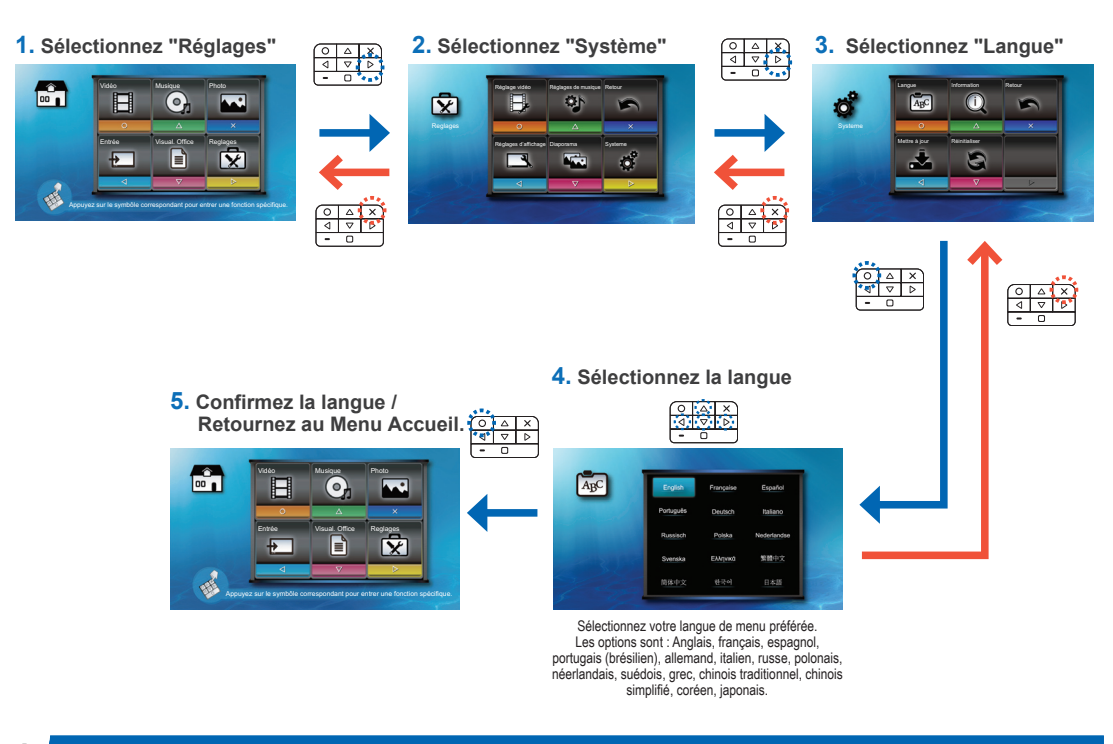

# AFFICHER LES INFORMATIONS DU PROJECTEUR

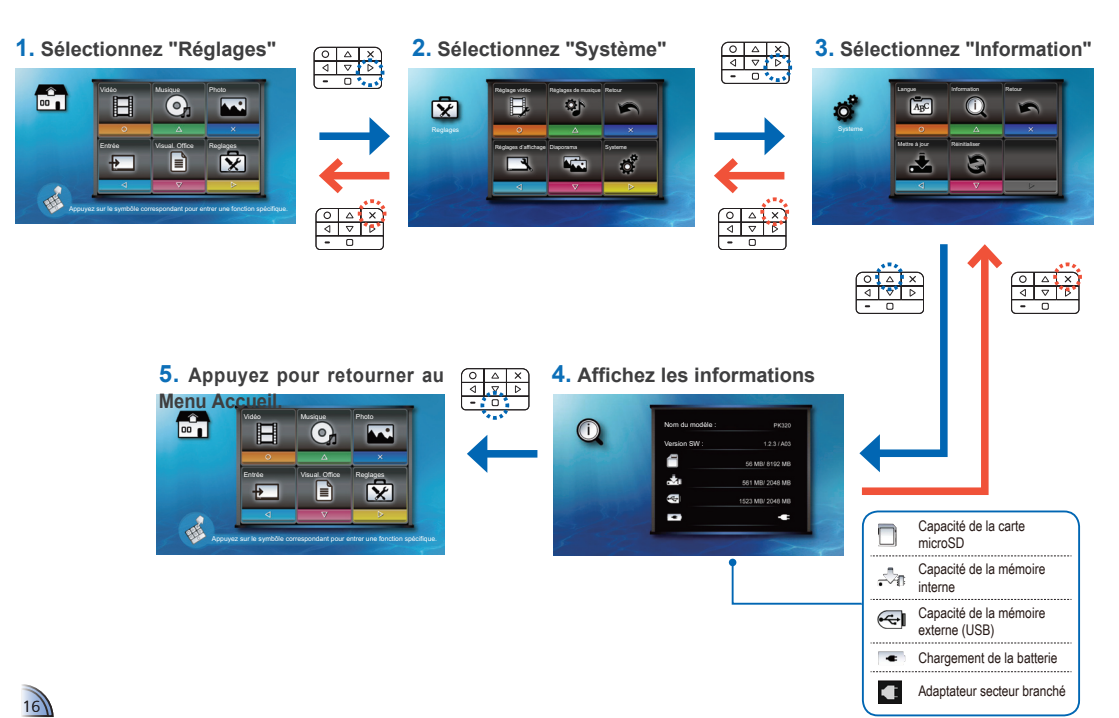

# Mise à jour du Firmware

Les mises à jour du logiciel peuvent être obtenues sur le site Web de OPTOMA (www.optoma.com / www.optoma.eu /www.optoma.com.tw).

- 1. Sur votre ordinateur, créez un dossier appelé "mise à jour".
- Téléchargez la dernière version du firmware sur <u>www.optoma.com</u> et enregistrezla dans le dossier "mise à jour".
- 3. Copiez le dossier "upgrade" dans le dossier principal de la carte microSD.
- 4. Insérez la carte microSD dans la fente de carte microSD du projecteur.
- 5. Suivez les étapes suivantes.

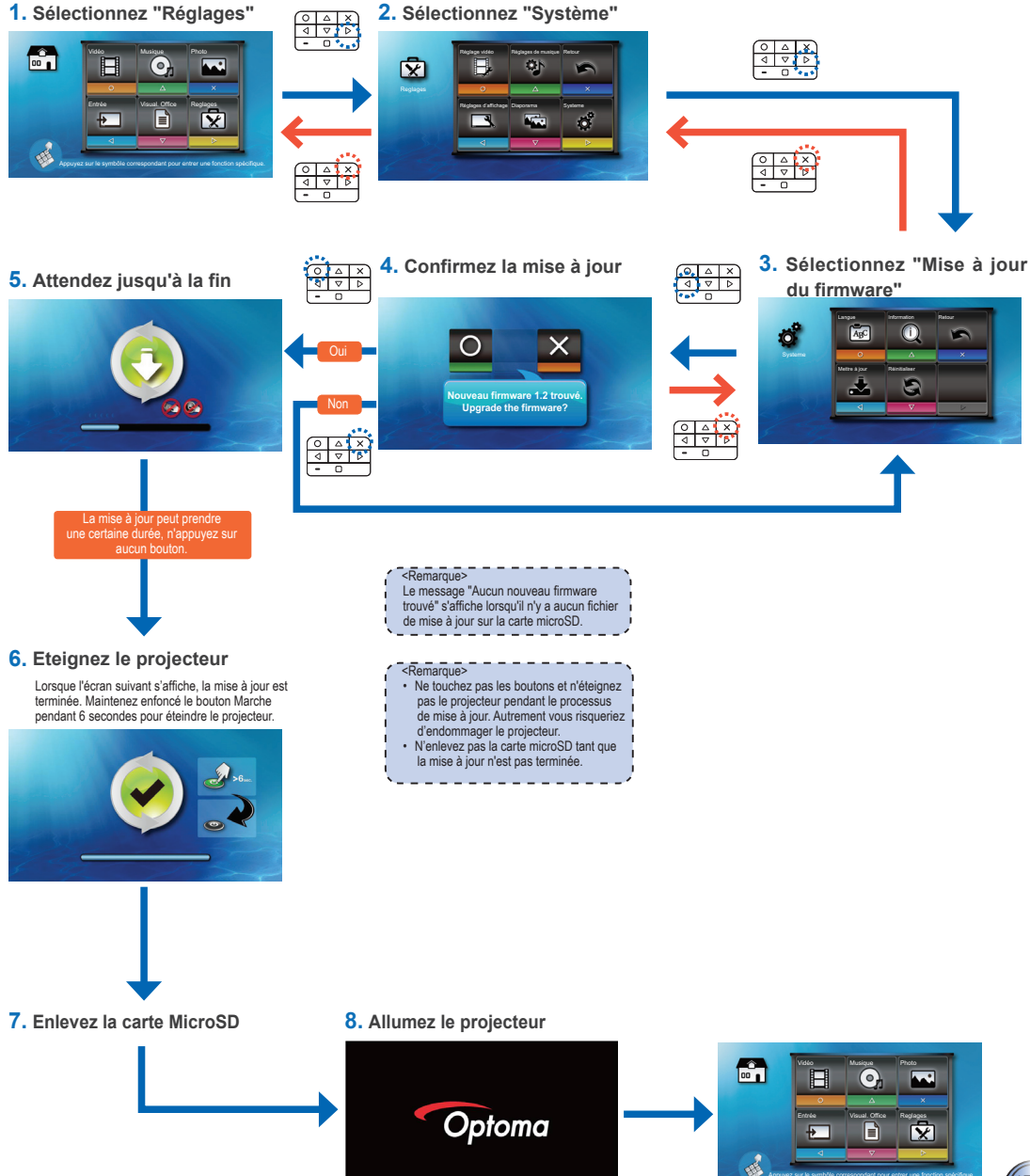

# RÉINITIALISER LE SYSTÈME

Réinitialiser le système avec le menu Réinitialiser

|     | <remarque><br/>Lorsque le système est réinitialisé, tous les<br/>fichiers enregistrés sur la mémoire interne<br/>seront effacés. Assurez-vous que vous<br/>avez bien sauvegardé avant de faire la</remarque> |    |
|-----|----------------------------------------------------------------------------------------------------|----|
| i I | avez bien sauvegardé avant de faire la                                                                                                    | i. |
| t I | réinitialisation.                                                                                                    | ł. |
| ۰.  | /                                                                                                    |    |

1. Sélectionnez "Réglages"

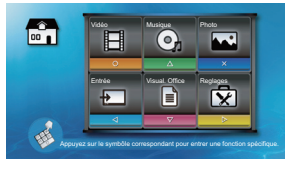

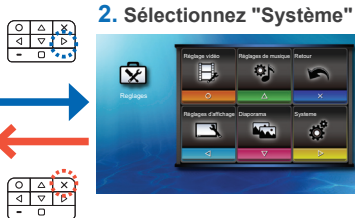

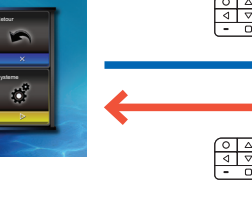

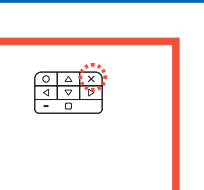

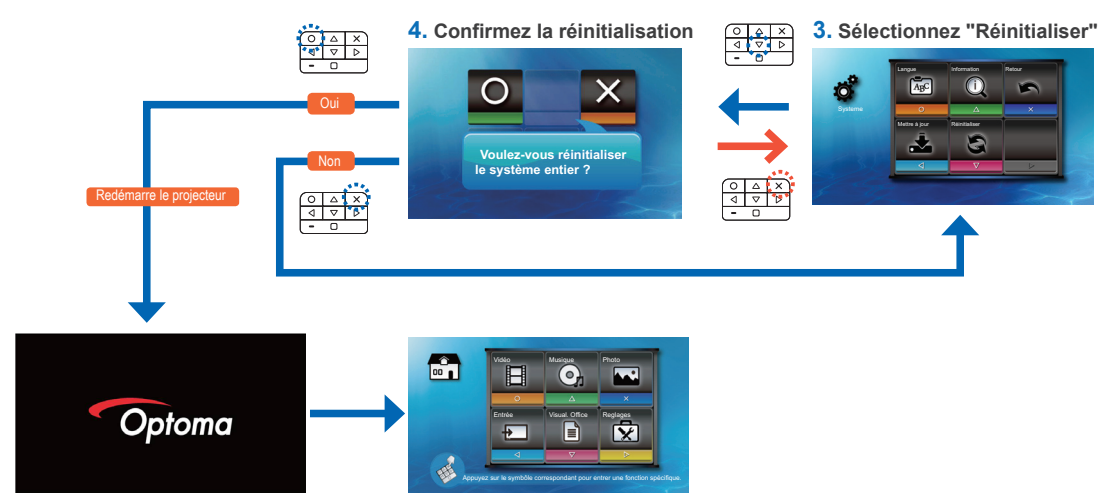

#### COMMENT FAIRE POUR UTILISER SOURCE D'ENTRÉE EXTERNE : VGA / COMPOSITE AV / HDMI Sélectionner la source d'entrée ..... Lorsque le projecteur n'est pas en mode de lecture, ni en train de lire une source externe, le projecteur détecte automatiquement lorsqu'un périphérique source vidéo est connecté et allumé. Un message s'affiche à l'écran. <Remarque> Lorsque plusieurs périphériques de source d'entrée sont connectés en même temps, le dernier périphérique connecté sera détecté. 10 sec 0 Π <Remarque> F X • Un message similaire apparaît lorsque d'autres sources d'entrée externe sont détectées.

Sélectionner manuellement la source d'entrée

Si plus d'un périphérique externe est connecté au projecteur ou que le projecteur ne peut pas détecter automatiquement le périphérique externe, vous devez sélectionner manuellement la source d'entrée. Pour faire cela, procédez comme suit.

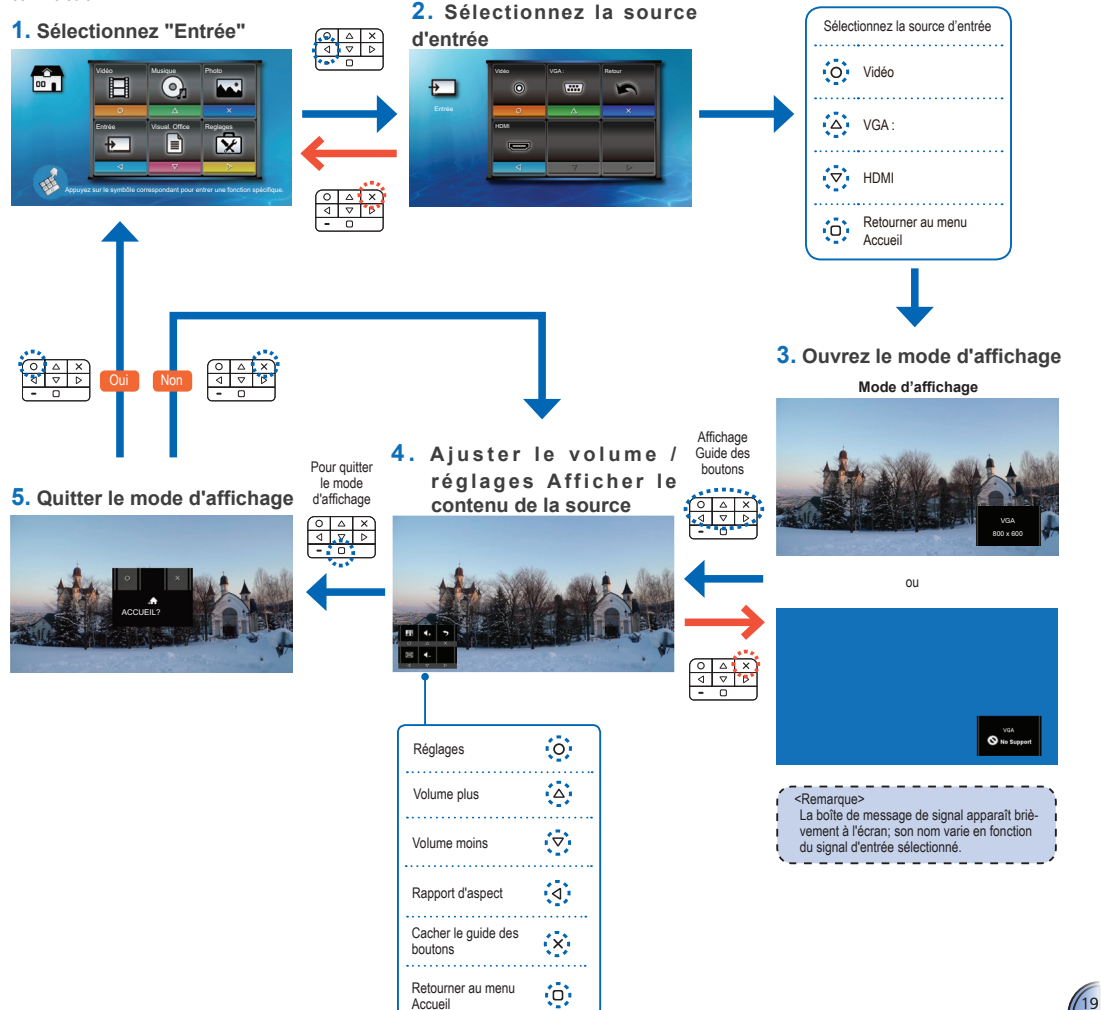

### **Réglages de source d'entrée**

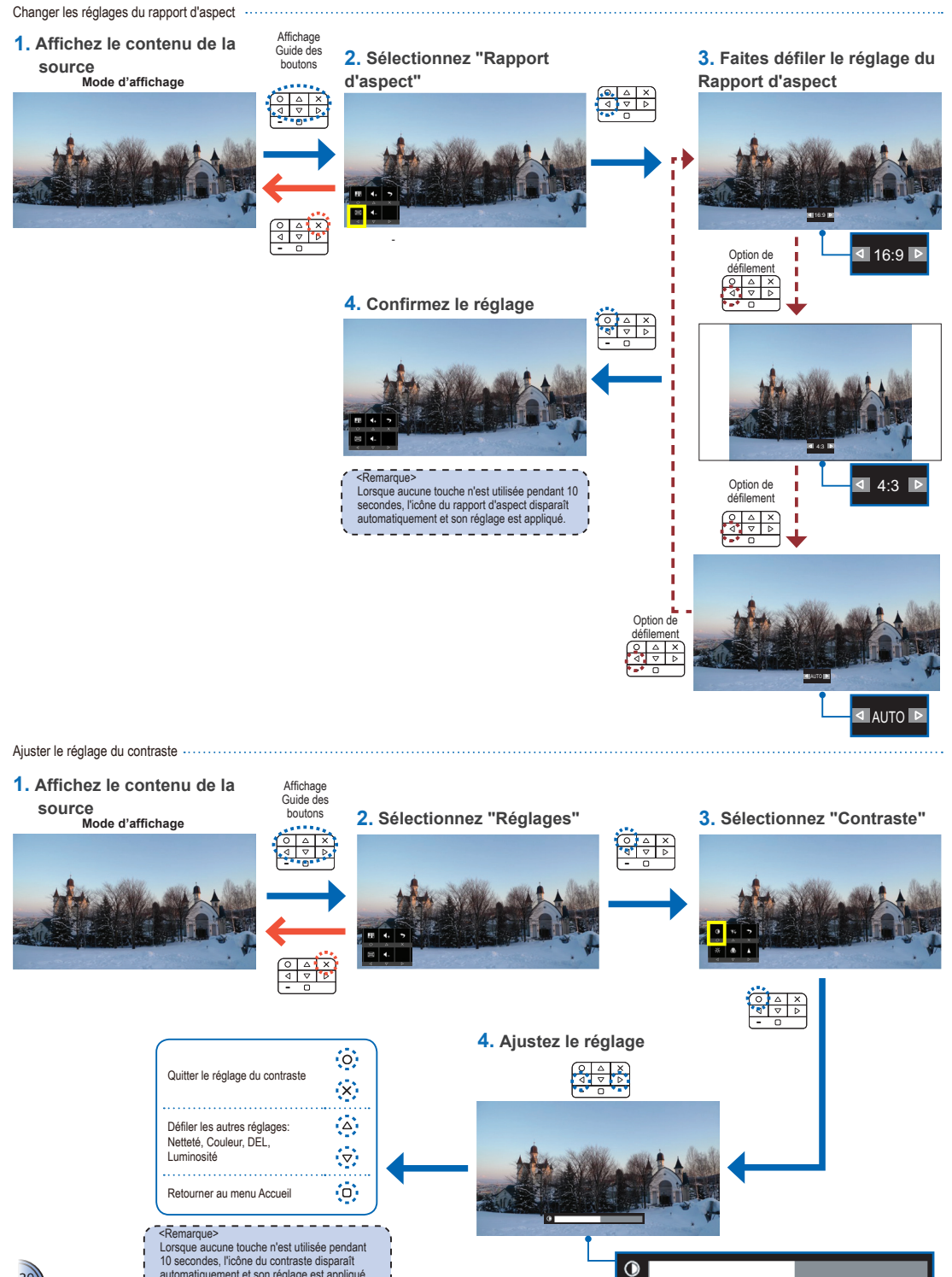

20

automatiquement et son réglage est appliqué.

# RÉGLAGES DE SOURCE D'ENTRÉE Ajuster le réglage de la luminosité

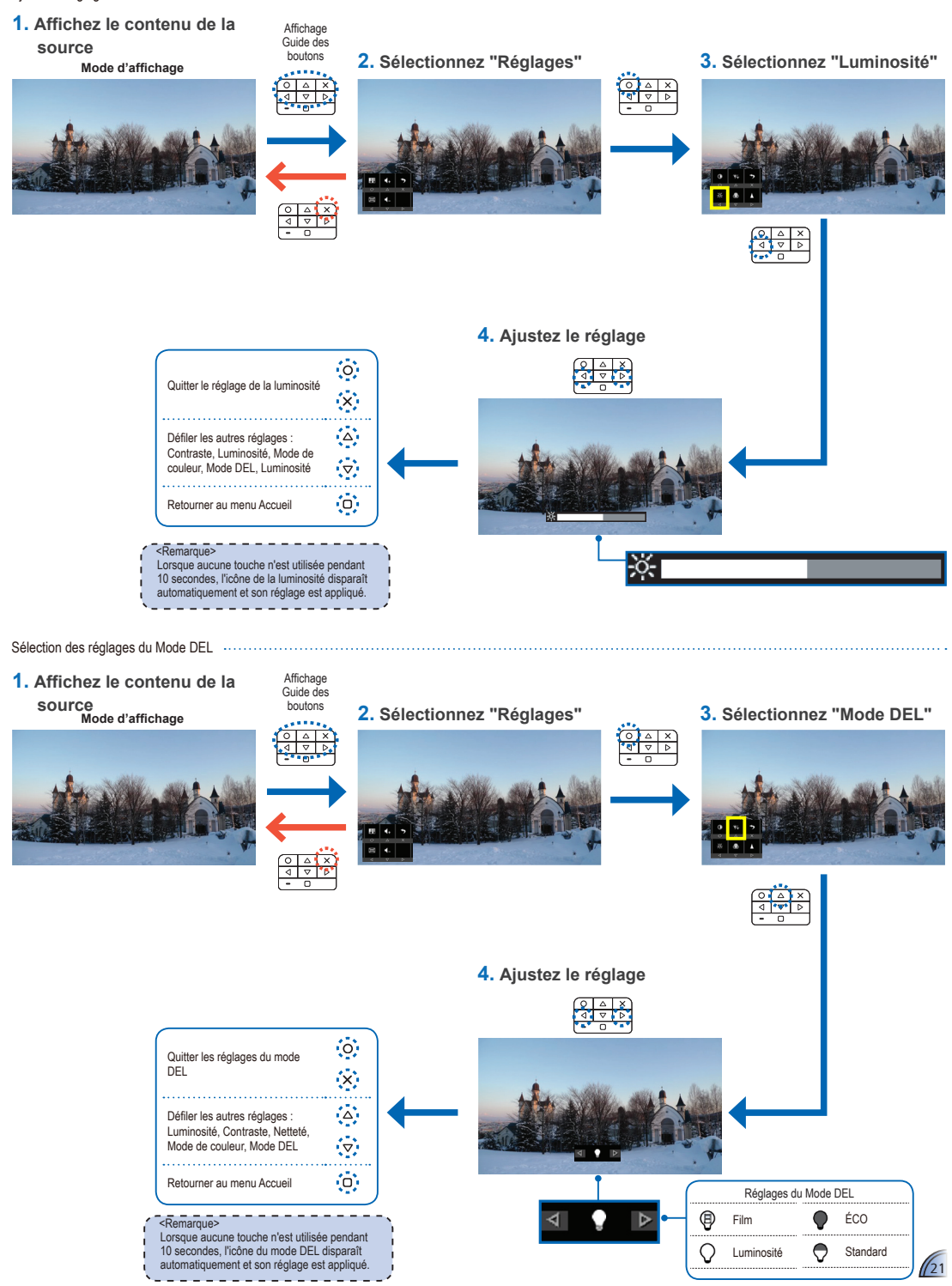

# Réglages de source d'entrée

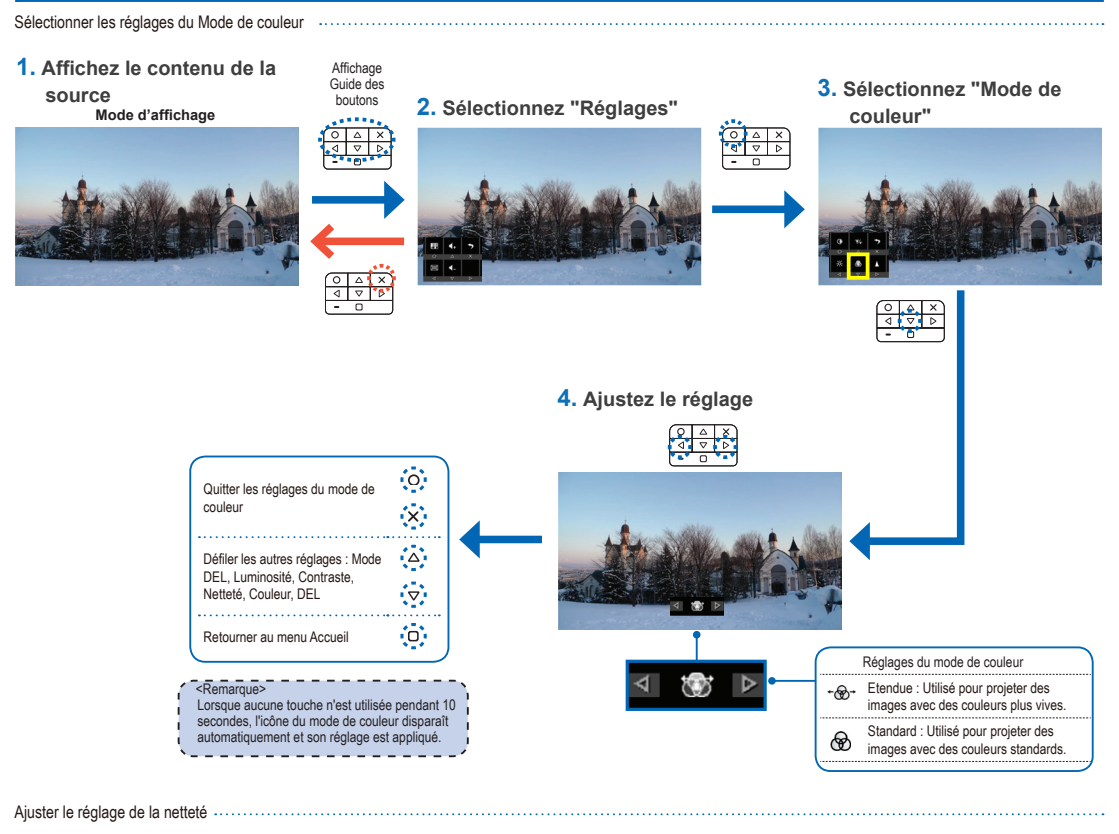

1. Affichez le contenu de la Affichage Guide des source boutons 2. Sélectionnez "Réglages" Sélectionnez "Netteté" Mode d'affichage (0| 4 ⊲ 4. Ajustez le réglage 0 Quitter le mode de réglage de la netteté  $\times$ △ Défiler les autres réglages : Mode de couleur, Mode DEL  $\nabla$ Luminosité, Contraste, Netteté Ο Retourner au menu Accueil <Remarque> Lorsque aucune touche n'est utilisée pendant 10 secondes, l'icône de la netteté disparaît 22 automatiquement et son réglage est appliqué.

### COMMENT FAIRE POUR TÉLÉCHARGER DES FICHIERS DANS LA MÉMOIRE INTERNE

Lorsqu'un ordinateur est connecté via USB, le projecteur détecte automatiquement la connexion et le message suivant apparaît sur l'écran.

Remarque> Les fichiers peuvent être transférés sur la mémoire interne ou la carte microSD si elle est installée.

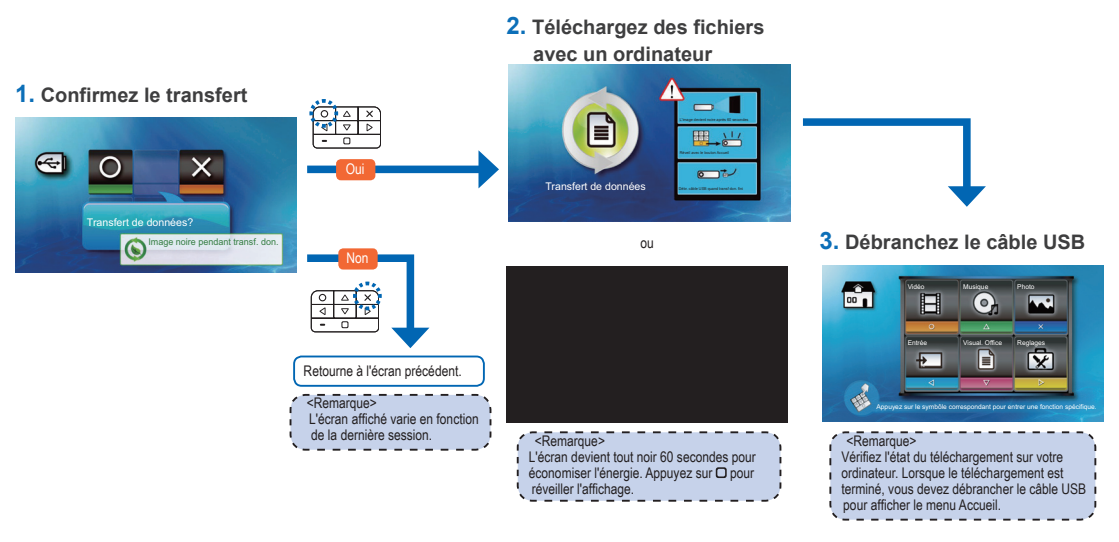

# Compatibilité vidéo / Mode VGA

<Remarque>

Le format vidéo ne prend pas à en

charge le contenu de la fonction B-Frame.

| Tableau des fréquences |             |              |  |  |  |
|------------------------|-------------|--------------|--|--|--|
| Mode                   | Résolution  | Sync. V (Hz) |  |  |  |
|                        | 640x480     | 60           |  |  |  |
|                        | 800x600     | 60           |  |  |  |
| VOA                    | 1024x768    | 60           |  |  |  |
| VGA :                  | 1280x720    | 60           |  |  |  |
|                        | 1280x800    | 60           |  |  |  |
|                        | 1024x600    | 60           |  |  |  |
|                        | 480i / 480P | 60           |  |  |  |
| Composite*             | 576i / 576P | 50           |  |  |  |
| Lomposante<br>HDMI     | 720p        | 50 / 60      |  |  |  |
|                        | 1080i       | 50 / 60      |  |  |  |

# projecteur,

projecteur, référez-vous aux informations suivantes. Si un problème persiste, contactez votre revendeur local ou le centre de service.

GUIDE DE DÉPANNAGE Si vous avez des problèmes avec votre

#### Problèmes d'image

Aucune image n'apparaît à l'écran

- Vérifiez que les câbles/le chargeur/ la batterie sont/est correctement
- connectés et/ou inséré.
  Assurez-vous que les broches des
- connecteurs ne sont pas tordues ou cassées.
- Vérifiez que le projecteur est allumé.
- L'image est floue
  - Tournez la bague de réglage du focus
  - Assurez-vous que l'écran de projection est à une distance comprise entre 9,6 et 150 pouces (0,245 à 3,810 mètres) du projecteur. Voir page 5.
- L'image est trop petite ou trop large
  - Rapprochez ou éloignez le projecteur de l'écran.
- L'image est à l'envers
  - Sélectionnez "Réglage--> Affichage --> Projection" dans le menu OSD et réglez le sens de la projection.

 Pendant la lecture vidéo ou musicale, appuyez sur △ ou ▽ pour ajuster le volume.

Problèmes avec la batterie

- La capacité de la batterie est faible
   Enlevez la batterie et nettoyez les connecteurs.
  - La batterie est usée et doit être remplacée.
  - La batterie ne s'est pas chargée correctement après avoir éteint le projecteur à cause de la température élevée du projecteur. Laissez le projecteur se refroidir avant de rebrancher le chargeur.

#### Voyant DEL

| Couleur DEL | Description                               |
|-------------|-------------------------------------------|
| Eteint      | En train d'être utilisé                   |
| Rouge       | La batterie est en train de se<br>charger |
| Vert        | Batterie complètement chargée             |

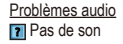

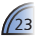

# SPÉC. DE FICHIER MULTIMÉDIA : DÉFINITIONS

# SPÉC. DE FICHIER MULTIMÉDIA : CONTENEURS VIDÉO

| Terme | Description                    |
|-------|--------------------------------|
| LBR   | Faible débit binaire           |
| SP    | Profile simple                 |
| ASP   | Profil simple avancé           |
| MP    | Profil principal               |
| м     | Niveau principal dans MPEG2 ou |
| IVIL  | niveau moyen dans VC-1         |
| BP    | Profil Baseline                |

| Conteneurs | vidéo                                        |                             |      |                         |                            |                             |
|------------|----------------------------------------------|-----------------------------|------|-------------------------|----------------------------|-----------------------------|
| Conteneur  | Décodeur<br>vidéo                            | Décodeur audio ou<br>parole |      | Conteneur               | Décodeur<br>vidéo          | Décodeur audio ou<br>parole |
| .3gp       | H.263<br>H.264                               | HE-AAC                      |      | .mp4                    | H.263<br>H.264<br>MPEG4    | MP3<br>HE-AAC               |
| .avi       | H.263 MP3<br>H.264 HE-AAC<br>MPEG4 PCM/G.711 |                             | .mov | H.263<br>H.264<br>MPEG4 | MP3<br>HE-AAC<br>PCM/G.711 |                             |
| .cmb       | H.264                                        | HE-AAC                      |      | .wmv<br>.asf            | MPEG4 SP<br>VC-1<br>(WMV9) | WMA                         |
| .flv       | Soreson<br>Spark                             | MP3                         |      |                         |                            |                             |

# SPÉC. DE FICHIER MULTIMÉDIA : CONTENEURS

# D'IMAGE / AUDIO

Conteneurs audio

| Conteneur | Décodeur audio |
|-----------|----------------|
| .aac      | HE-AAC         |
| .asf      | WMA9           |
| .flac     | FLAC           |
| .mp3      | MP3            |
| .ogg      | Vorbis         |
| .ra       | RA 6, 9, 10    |
| .wma      | WMA9           |
| .wav      | PCM            |
|           |                |

### Conteneurs d'image

| Décodeur d'image |
|------------------|
| *.bmp,           |
| *.jpg            |
| *.jpeg           |
|                  |

# SPÉC. DE FICHIER MULTIMÉDIA : DÉCODEURS

| Décodeurs audio et parole   |                                       |                                           |                          |                                                                                                    |  |  |
|-----------------------------|---------------------------------------|-------------------------------------------|--------------------------|----------------------------------------------------------------------------------------------------|--|--|
| Décodeur audio<br>ou parole | Couche, Version<br>ou Mono/<br>Stéréo | Fréquence<br>d'échantillon-<br>nage       | Débit binaire<br>maximum | Conformité/Spécifications                                                                                      |  |  |
| FLAC                        | stéréo                                | 96KHz, échan-<br>tillonnage de 24<br>bits | 2.652Mbps                | http://flac.sourceforge.net                                                                                    |  |  |
| HE-AAC                      | v1                                    | 48KHz                                     | 256kbps                  | ISO/IEC 14496-3                                                                                                |  |  |
| MP3                         | Audio MPEG-1 layer 1, 2,<br>et 3      | 48KHz                                     | 320kbps                  | ISONEC 11172-3 pour décodeur audio<br>complètement compatible et ISO NEC 11172-4 pour<br>décodeur Full Layer 3 |  |  |
| PCM                         | -                                     | 48KHz                                     | 2304kbps                 | ITU-T G0,711                                                                                                   |  |  |
| Vorbis                      | FLAC                                  | 48KHz                                     | 500kbps                  | http://xiph.org/vorbis/doc/Vorbis_1_spec.html                                                                  |  |  |
| WMA8<br>WMA9                | L1-3                                  | 48KHz                                     | 385kbps                  | Spécifications de décodeur<br>standard Windows Media Audio                                                     |  |  |

| <u>Décodeurs vidéo</u> |                                                                                                    |                                                                                                    |                                                                                                    |                                                                                                    |  |  |
|------------------------|----------------------------------------------------------------------------------------------------|----------------------------------------------------------------------------------------------------|----------------------------------------------------------------------------------------------------|----------------------------------------------------------------------------------------------------|--|--|
| Décodeur vidéo         | Profil, Niveau                                                                                          | Résolution<br>maximale & fps                                                                                                    | Débit binaire<br>maximum                                                                                                    | Conformité/Spécifications                                                                                                    |  |  |
| H.263                  | BP, L10 (Mode<br>Short Header)                                                                          | D1, 30fps                                                                                                    | 4Mbps                                                                                                    | MPEG-4 Part 2                                                                                                    |  |  |
| H.264                  | BP, L3                                                                                                  | D1, 30fps                                                                                                    | 4Mbps                                                                                                    | ISO/IEC 14496-2:2004                                                                                                    |  |  |
| MPEG2                  | MP@ML                                                                                                   | 1280x720,<br>30fps                                                                                                    | 6Mbps                                                                                                    | ISO/IEC 13818-2                                                                                                    |  |  |
| MPEG4                  | ASP SP                                                                                                  | D1, 30fps                                                                                                    | 4Mbps                                                                                                    | ISO/IEC 14496-2:2004                                                                                                    |  |  |
| Sorenson Spark         |                                                                                                    | 800x600, 30fps                                                                                                    | 4Mbps                                                                                                    | H.263 variante                                                                                                    |  |  |
| VC-1                   | SP@ML<br>MP@ML                                                                                          | 800x600, 30fps                                                                                                    | 2.6Mbps                                                                                                    | SMPTE 421M                                                                                                    |  |  |
| Xvid                   | -                                                                                                    | D1, 30fps                                                                                                    | 4Mbps                                                                                                    | MPEG-4 Part 2                                                                                                    |  |  |
|                        | Décodeurs vidéo<br>Décodeur vidéo<br>H.263<br>H.264<br>MPEG2<br>MPEG4<br>Sorenson Spark<br>VC-1<br>Xvid | Décodeurs vidéo           Décodeurs vidéo         Profil, Niveau           H.263         BP, L10 (Mode<br>Short Header)           H.264         BP, L3           MPEG2         MP@ML           MPEG4         ASP SP           Sorenson Spark         -           VC-1         SP@ML<br>MP@ML           Xvid         - | Décodeurs vidéo         Profil, Niveau         Résolution<br>maximale & fps           Décodeur vidéo         BP, L10 (Mode<br>Short Headent)         D1, 30fps           H.263         BP, L3         D1, 30fps           H.264         BP, L3         D1, 30fps           MPEG2         MP@ML         1280x720,<br>30fps           MPEG4         ASP SP         D1, 30fps           Sorenson Spark         -         800x600, 30fps           VC-1         SP@ML<br>MP@ML         800x600, 30fps           Xvid         -         D1, 30fps | Décodeurs vidéo         Profit, Niveau         Résolution<br>maximale & fps         Débit binaire<br>maximum           H.263         BP, L10 (Mode<br>Short Header)         D1, 30fps         4Mbps           H.264         BP, L3         D1, 30fps         4Mbps           MPEG2         MP@ML         1280x720,<br>30fps         6Mbps           MPEG4         ASP SP         D1, 30fps         4Mbps           Sorenson Spark         -         800x600, 30fps         4Mbps           VC-1         SP@ML<br>MP@ML         800x600, 30fps         2.6Mbps           Xvid         -         D1, 30fps         4Mbps |  |  |

#### Décodeurs d'image

| Décodeur d'image | Couche, Version         | Mégapixels maximum | Conformité/Spécifications |
|------------------|-------------------------|--------------------|---------------------------|
| JPEG             | Baseline, non entrelacé | 12mp               | ISO/DIS 10918-1           |

# APPENDICE

#### Clause pour Office / Document Viewer

Le droit de copyright appartient à Picsel, pour éviter de violer les droits de l'utilisateur et des autres parties.

- 1. Tous les IPR, incluant mais non limité aux copyright, dans le produit Picsel appartient à Piscel ou à ses fournisseurs.
- 2. L'utilisateur final ne peut pas :
  - faire des copies des produits de Picsel, ou les rendre disponible à utiliser par un autre partie.
  - Démonter et copier, désassembler, retraduire ou décoder de quelque manière que ce soit les produits de Picsel, ou toute copie ou partie d'un produit, afin d'obtenir le source code, l'enregistrement n'est permis que selon les lois en vigueur.
- 3. Picsel n'offre aucune garantie ou représentation, implicite ou explicite (par la loi ou autre) quant aux performances, la qualité, la valeur marchande ou son adéquation à une utilisation particulière pour les produits de Picsel, et telles garanties ou représentation sont par la présente renoncées et non valides.
- Picsel accepte et reconnaît que Picsel et les produits de Picsel ne seront pas mentionnés spécifiquement dans la licence de l'utilisateur final.

# COPYRIGHT / TRADEMARK

Copyright © Optoma Company Limited. Tous droits réservés.

Optoma se réserve le droit d'effectuer des modifications techniques. Optoma n'assume aucune responsabilité pour les dommages directs ou indirects résultants d'erreurs, d'omissions ou de différences entre l'appareil et cette documentation.

Toutes les marques et les logos sont des marques commerciales ou des marques commerciales déposées de leurs détenteurs respectifs.

Cet appareil n'est pas conçu pour être utilisé dans le champ visuel direct des lieux de travail d'affichage visuel.

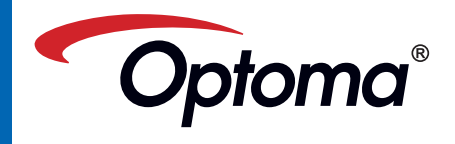